Instructions to register, choose a membership package, choose a Junior Coaching session, provide Junior interclub information.

#### Lets begin

Click on www.clubspark.kiwi/CampbellParkTennisClub

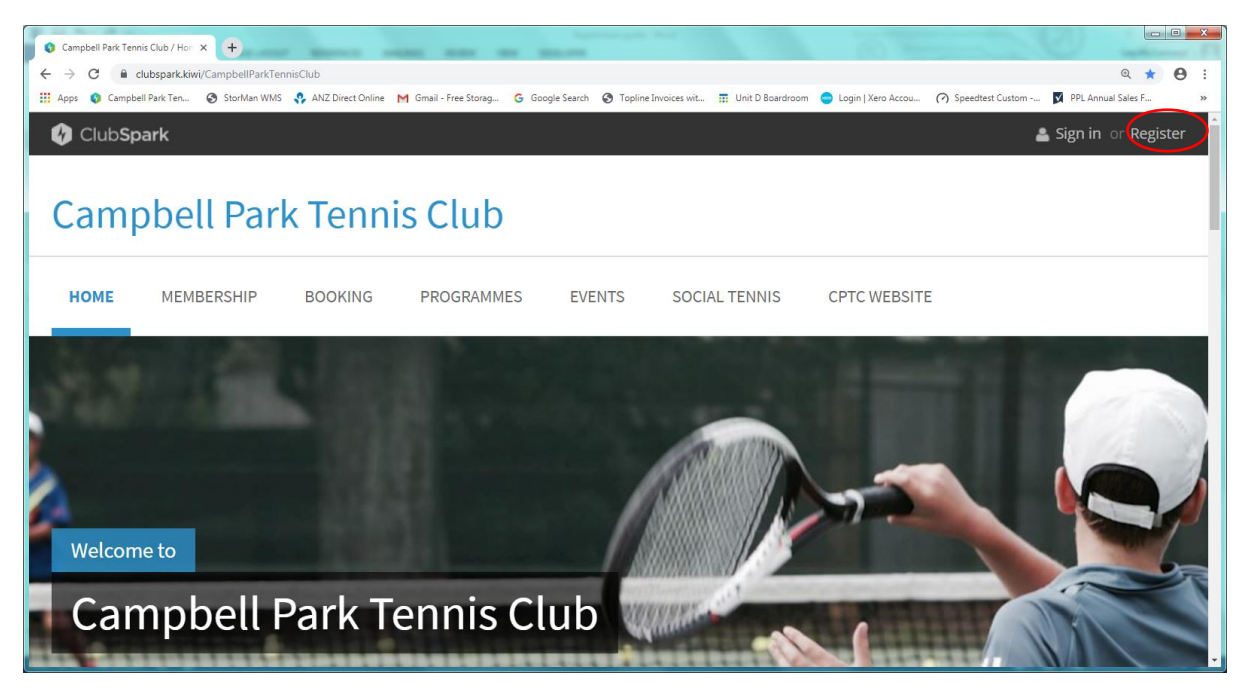

Click on "Sign in" if previously registered or "Register" (top right) if new to this site.

| Campbell Park Tennis Club / Acc: x +                                                                                                    | 0 <b>x</b> |
|----------------------------------------------------------------------------------------------------|------------|
| 🗧 🔶 C 🔒 clubspark.kiwi/CampbellParkTennisClub/Account/SignUp?returnUrl=%2FCampbellParkTennisClub Q 🛠                                                                                                    | Θ:         |
| 👯 Apps 💿 Campbell Park Ten 🚳 StorMan WMS 🛟 ANZ Direct Online M Gmail - Free Storag 🔓 Google Search 🚱 Topline Invoices with 🧮 Unit D Boardroom 🌍 Login   Xero Accou 🏟 Speedtest Custom 🗖 PPL Annual Sales F | >>         |
| Register with ClubSpark                                                                                                    | •          |
| Already have an account? Sign in                                                                                                    |            |
| Register with an email address and password                                                                                                    |            |
| Please complete all the information below:                                                                                                    |            |
| First name                                                                                                    |            |
|                                                                                                    |            |
| Last name                                                                                                    |            |
|                                                                                                    |            |
| Email address                                                                                                    |            |
| We use this to confirm a booking and provide club specific information.                                                                                                    |            |
| Confirm email address                                                                                                    |            |
|                                                                                                    |            |
| Mobile number                                                                                                    | -          |

For Junior members, an adult need to register so fill in the boxes with the adult information, ( below example is for the person named "Great Player"). Fill in the boxes as requested and click the box near the bottom to prevent TNZ using your data. An example is shown below.

| Contract in the contract of the contract of the contract                                                                    | Q Campbell Park Tennis Club / Acc: × +                    |                                                                                                    |                    | 0 X        |
|----------------------------------------------------------------------------------------------------|-----------------------------------------------------------|----------------------------------------------------------------------------------------------------|--------------------|------------|
| E version for the former of the former of                                                                 | ← → C                                                     | unt/SignUp?returnUrl=%2FCampbellParkTennisClub                                                                                                    | @ ☆                | Θ:         |
| Register with ClubSpark   Aready have an account? Sign in Register with an email address and password Rese complete all the information below:   Internal   Ternis   Lat name   Player   Confirm email address   oper@xfra.co.nz   Mobile number   Pregration cont We we this to confin a booking and provide club specific information.   Confirm email address   oper@xfra.co.nz   Mobile number   We the to send the booking and provide club specific information.   Confirm email address   oper@xfra.co.nz   Mobile number   We the to send the booking and provide club specific information.   Confirm email address   oper@xfra.co.nz   Mobile number   We the to send booking and provide club specific information.   Confirm email address   oper@xfra.co.nz   Mobile number   We the to send booking and provide club specific information.   Confirm email address   oper@xfra.co.nz   Mobile number   We the to send booking details and booking reminders.   Det of birtit   Implement and information and information and information.   We the to send booking details and booking reminders.   Det of birtit   Implement and information and information.   Det of birtit   Implement and information and information.   Det of birtit   Implement and information and information.   Det of birtit   Implement and information. </td <td>🏭 Apps 🛭 Ø Campbell Park Ten 🚱 StorMan WMS 💡 ANZ Dire</td> <td>set Online M Gmail - Free Storag G Google Search 🔕 Topline Invoices wit 📅 Unit D Boardroom 🤤 Login   Xero Accou 🔗 Speedtest Custom</td> <td>PPL Annual Sales F</td> <td>&gt;&gt;</td>                                                                                                    | 🏭 Apps 🛭 Ø Campbell Park Ten 🚱 StorMan WMS 💡 ANZ Dire     | set Online M Gmail - Free Storag G Google Search 🔕 Topline Invoices wit 📅 Unit D Boardroom 🤤 Login   Xero Accou 🔗 Speedtest Custom                                                                                                    | PPL Annual Sales F | >>         |
| Already have an account? Sign in  Register with an email address and password  Please complete all the information below:  First name Player Player Email address cpt@xtra.co.nz We use this to confirm email address cpt@xtra.co.nz Mobile number  Confirm email address cpt@xtra.co.nz Mobile number  Confirm email address cpt@xtra.co.nz  Mobile number  Player Cented the Ten @ 1 @ 1 @ 1 @ 1 @ 1 @ 1 @ 1 @ 1 @ 1 @                                                                                                    |                                                           | Register with ClubSpark                                                                                                    |                    | *          |
| Register with an email address and password<br>Please complete all the information below:<br>First name<br>Tennis<br>Last name<br>Player<br>Email address<br>opto@xtra.co.nz<br>We use this to confirm email address<br>opto@xtra.co.nz<br>We use this to confirm email address<br>opto@xtra.co.nz<br>We use this to confirm email address<br>opto@xtra.co.nz<br>We use this to confirm email address<br>opto@xtra.co.nz<br>We use this to confirm email address<br>opto@xtra.co.nz<br>We use this to confirm email address<br>opto@xtra.co.nz<br>We use this to confirm email address<br>opto@xtra.co.nz<br>We use this to confirm email address<br>opto@xtra.co.nz<br>Mobile number<br>Mobile number<br>Mobile number<br>Music this to send booking details and booking reminders.<br>Date of birth 1 	January 1980 	Geneter the Tennale<br>Postcode<br>1051<br>This will enable you to manage this booking and improve the process of future bookings.<br>By creating this count you agree that Sportlabs can contact you with regards to using the<br>curvent the sport optimer.                                                                                                    |                                                           | Already have an account? Sign in                                                                                                    |                    |            |
| Please complete all the information below:<br>First name<br>Tennis<br>Last name<br>Player<br>Email address<br>opto@xtra.co.nz<br>We use this to confirm abooking and provide club specific information.<br>Confirm email address<br>opto@xtra.co.nz<br>Mobile number<br>Competitive free Club / Arc X • • • • • • • • • • • • • • • • • •                                                                                                    |                                                           | Register with an email address and password                                                                                                    |                    |            |
| First name         Tennis         Last name         Player         Email address         opto@xtra.co.nz         We use this to confirm a booking and provide club specific information.         Confirm email address         opto@xtra.co.nz         Mobile number         Image: address         opto@xtra.co.nz         Mobile number         Image: address         opto@xtra.co.nz         Mobile number         Image: address         opto@xtra.co.nz         Mobile number         Image: address         opto@xtra.co.nz         Mobile number         Image: address         opto@xtra.co.nz         Mobile number         Image: address         opto@xtra.co.nz         Mobile number         Image: address         Opto@xtra.co.nz         We use this to send booking details and booking reminders.         Date of birth       1 y January v 1980 v         Gender       Male         Password         Image: this booking and improve the process of future bookings.         By creating this account you agree that Sportabs can contact you with regards to using the clubSpark software.                                                                                                    |                                                           | Please complete all the information below:                                                                                                    |                    |            |
| Tennis         Last name         Player         Email address         cptc@xtra.co.nz         We use this to confirm a booking and provide club specific information.         Confirm email address         cptc@xtra.co.nz         Mobile number         Image: the tomos Club / Act: * *         *        *         *        *         *        *         *        *         *        *         *        *         *        *         *        *         *        *         *        *         *        *         *        *         *        *         *        *         *        *         *        *         *        *         *        *         *        *         *        *         *        *         *        *         *        *         *        *         *        *         *        *         *        *         * <td></td> <td>First name</td> <td></td> <td></td>                                                                                                    |                                                           | First name                                                                                                    |                    |            |
| Last name Player Email address ptp(@xtra.co.nz We use this to confirm a booking and provide club specific information. Confirm email address ptp(@xtra.co.nz Mobile number  Confirm email address ptp(@xtra.co.nz Mobile number  Confirm email address ptp(@xtra.co.nz Mobile number  Piete despective from Cold / Ac: * +  Confirm email address ptp(@xtra.co.nz Mobile number  Piete despective from Cold / Ac: * +  Field Confirm email address ptp(@xtra.co.nz Mobile number  Piete despective from Cold / Ac: * +  Field Confirm email address ptp(@xtra.co.nz Mobile number  Piete despective from Cold / Ac: * +  Field Confirm email address ptp(@xtra.co.nz Mobile number  Piete despective from Cold / Ac: * +  Field Confirm email address ptp(@xtra.co.nz  Mobile number  Piete despective from Cold / Ac: * +  Field Confirm email address ptp(@xtra.co.nz  Mobile number  Piete despective from Cold / Ac: *  Field Confirm email address ptp(@xtra.co.nz  Mobile number  Piete despective from Cold / Ac: *  Field Confirm email address ptp(@xtra.co.nz  Mobile number  Piete despective from Cold / Ac: *  Field Confirm email address ptp(@xtra.co.nz  Mobile number  Piete despective from Cold / Ac: *  Field Confirm email address ptp(@xtra.co.nz  Mobile number  Piete despective from Cold / Ac: *  Field Confirm email address Piete despective from Cold / Ac: *  Field Confirm email address Piete despective from Cold / Ac: *  Field Confirm email address Piete despective from Cold / Ac: *  Field Confirm email address Piete despective from Cold / Ac: *  Field Confirm email address Piete despective from Cold / Ac: *  Field Confirm email address Piete despective from Cold / Ac: *  Field Confirm email address Piete despective from Cold / Ac: *  Field Confirm email address Piete despective from Cold / Ac: *  Field Confirm email address Piete despective from Cold / Ac: *  Field Confirm email address Piete despective from Cold / Ac: *  Field Confirm email address Piete despective from Confirm email address Piete despective from Cold / Ac: *  Field Confirm email ad                                                              |                                                           | Tennis                                                                                                    |                    |            |
| Player   Email address   opt@xtra.co.nz   We use this to confirm a booking and provide club specific information.   Confirm email address   opt@xtra.co.nz   Mobile number                                                                                                    |                                                           | Last name                                                                                                    |                    |            |
| Email address<br>cptc@xtra.co.nz<br>We use this to confirm a booking and provide club specific information.<br>Confirm email address<br>cptc@xtra.co.nz<br>Mobile number<br>Completifiest Terms Club / Ac: x +<br>Completifiest Terms Club / Ac: x +<br>Club Specifiest Club Terms Club / Ac: x +<br>Club Specifiest Club Terms Club / Ac: x +<br>Club Specifiest Club Terms Club / Ac: x +<br>Club Specifiest Club Terms Club / Ac: x +<br>Club Specifiest Club Terms Club / Ac: x +<br>Club Specifiest Club Terms Club / Ac: x +<br>Club Specifiest Club Terms Club / Ac: x +<br>Club Specifiest Club Terms Club / Ac: x +<br>Club Specifiest Club Terms Club / Ac: x +<br>Club Specifiest Club Terms Club / Ac: x +<br>Club Specifiest Club Terms Club /<br>Club Specifiest Club Terms Club /<br>Club Specifiest Club Terms Club /<br>Club Specifiest Club Terms Club /<br>Club Specifiest Club Terms Club /<br>Club Specifiest Club Terms Club /<br>Club Terms Club Terms Club /<br>Club Terms Club |                                                           | Player                                                                                                    |                    |            |
| cptc@xtra.co.nz         We use this to confirm a booking and provide club specific information.         Confirm email address         cptc@xtra.co.nz         Mobile number         Image: Club/Acc.x         Image: Club/Acc.x <tr< td=""><td></td><td>Email address</td><td></td><td></td></tr<>                                                                                                    |                                                           | Email address                                                                                                    |                    |            |
| We use this to confirm a booking and provide club specific information.         Confirm email address         cptc@xtra.co.nz         Mobile number            • complet Park Terms Club / Acr: x         •         •         •                                                                                                    |                                                           | cptc@xtra.co.nz                                                                                                    |                    |            |
| Confirm email address<br>cpte@xtra.co.nz<br>Mobile number<br>Complet Pais Tenis Club / Ac: x +<br>Complet Pais Tenis Club / Ac: x +<br>Club Spark software.<br>Club Spark software.<br>Club Spark software.                                                                                                    |                                                           | We use this to confirm a booking and provide club specific information.                                                                                                    |                    |            |
| cptc@xtra.co.nz   Mobile number                                                                                                    |                                                           | Confirm email address                                                                                                    |                    |            |
| Mobile number   Mobile number  Mobile number  Mobile number  Mobile number  Mobile number  Mobile number  Mobile number  Mobile number  Mobile number  Mobile number  Mobile number  Mobile number  Mobile number  Mobile number  Mobile number  Mobile number  Mobile number  Mobile number  Net also clubsparkkev(CampbellParkTennicClub/Account/SignUp?returnUnf=%2FCampbellParkTennicClub  Mobile number  Mobile number                                                              |                                                           | cptc@xtra.co.nz                                                                                                    |                    |            |
| Compdet Park Tennis Club / Acc ×      C     C dubgpark Kwi/CampbellPark TennisClub / Account/SignUp?returnUrl: %2FCampbellPark TennisClub     C and with some of the standard of the standard of the sta                                                                    |                                                           | Mobile number                                                                                                    |                    | -          |
| <ul> <li>         A construction year of a club park kin/CampbellParkTennisClub/Account/SignUp?returnUnt%S2FCampbellParkTennisClub</li> <li>         A park of a club park kin/CampbellParkTennisClub/Account/SignUp?returnUnt%S2FCampbellParkTennisClub</li> <li>         A park of a club park kin/CampbellParkTennisClub/Account/SignUp?returnUnt%S2FCampbellParkTennisClub</li> <li>         A park of a club park kin/CampbellParkTennisClub/Account/SignUp?returnUnt%S2FCampbellParkTennisClub</li> <li>         A park of a club park kin/CampbellParkTennisClub/Account/SignUp?returnUnt%S2FCampbellParkTennisClub</li> <li>         A park of a club park kin/CampbellParkTennisClub/Account/SignUp?returnUnt%S2FCampbellParkTennisClub</li> <li>         A park of a club park kin/CampbellParkTennisClub/Account/SignUp?returnUnt%S2FCampbellParkTennisClub</li> <li>         A park of birth         1          January         1980           Gender         Male         Female         Postcode         1051           Password           This will enable you to manage this booking and improve the process of future bookings.         By creating this account you agree that Sportlabs can contact you with regards to using the ClubSpark software.         </li> </ul>                                                                                                    | Campbell Back Tannis Club / Acc. X                        | Annual March 2010 Annual Annual Annual Annual Annual Annual Annual Annual Annual Annual Annual Annual Annual An                                                                                                    |                    | 0 <b>X</b> |
| Compbell Park Ten. So StorMan WMS A AVZ Direct Online M Greal - Free Storag. G Google Search To Topline Invoices wit. It Unit D Boardroom Login   Xero Accou. So Speedtest Custom P PL Annual Setes F       We use this to send booking details and booking reminders.       Date of birth 1 J January 1980 J       Gender Male Female       Postcode       1051       Password       This will enable you to manage this booking and improve the process of future bookings.       By creating this account you agree that Sportlabs can contact you with regards to using the       ClubSpark software.                                                                                                    | ← → C                                                     | unt/Sinnl In?raturnl Irl=%2ECamphallParkTannisClub                                                                                                    | 0 4                | Α :        |
| We use this to send booking details and booking reminders.<br>Date of birth 1 	January 	1980 	Gender 	Male 	Female<br>Postcode<br>1051<br>Password<br><br>This will enable you to manage this booking and improve the process of future bookings.<br>By creating this account you agree that Sportlabs can contact you with regards to using the ClubSpark software.                                                                                                    | III Apps (2) Campbell Park Ten (2) StorMan WMS 🔮 ANZ Dire | ett Online M Gmail - Free Storag 💪 Google Search 😵 Topline Invoices wit 🧰 Unit D Boardroom 🥌 Login   Xero Accou 🕐 Speedtest Custom                                                                                                    | PPL Annual Sales F | ••••<br>»  |
| Date of birth 1   January 1980     Gender Male   Postcode   1051   Password   Image: this booking and improve the process of future bookings.   By creating this account you agree that Sportlabs can contact you with regards to using the ClubSpark software.                                                                                                    |                                                           | We use this to send booking details and booking reminders                                                                                                    |                    | *          |
| Gender       Male       Female         Postcode       1051         Password                                                                                                    |                                                           | Date of birth     1     V     January     1980                                                                                                    |                    |            |
| Postcode          1051         Password         ••••••         This will enable you to manage this booking and improve the process of future bookings.         By creating this account you agree that Sportlabs can contact you with regards to using the ClubSpark software.                                                                                                    |                                                           | Gender O Hale O Female                                                                                                    |                    |            |
| 1051         Password         •••••••         This will enable you to manage this booking and improve the process of future bookings.         By creating this account you agree that Sportlabs can contact you with regards to using the ClubSpark software.                                                                                                    |                                                           | Postrode                                                                                                    |                    |            |
| Password<br>This will enable you to manage this booking and improve the process of future bookings.<br>By creating this account you agree that Sportlabs can contact you with regards to using the<br>ClubSpark software.                                                                                                    |                                                           | 1051                                                                                                    |                    |            |
| This will enable you to manage this booking and improve the process of future bookings.<br>By creating this account you agree that Sportlabs can contact you with regards to using the<br>ClubSpark software.                                                                                                    |                                                           | Password                                                                                                    |                    |            |
| This will enable you to manage this booking and improve the process of future bookings.<br>By creating this account you agree that Sportlabs can contact you with regards to using the<br>ClubSpark software.                                                                                                    |                                                           |                                                                                                    |                    |            |
| By creating this account you agree that Sportlabs can contact you with regards to using the ClubSpark software.                                                                                                    |                                                           | This will enable you to manage this booking and improve the process of future bookings.                                                                                                    |                    |            |
|                                                                                                    |                                                           | By creating this account you agree that Sportlabs can contact you with regards to using the<br>ClubSpark software.                                                                                                    |                    |            |
| Tennis New Zealand would like to: (i) view information held in relation to you on ClubSpark<br>(whether inputted previously or in future); and (ii) use your personal data, including sensitive<br>personal data, for the purposes of your involvement in New Zealand tennis and to send you<br>information related to the surposes by post, email or text. Please tick this box if you do<br>NOT wish for this to occur:                                                                                                    |                                                           | Tennis New Zealand would like to: (i) view information held in relation to you on ClubSpark<br>(whether inputted previously or in future); and (ii) use your personal data, including sensitive<br>personal data, for the purposes of your involvement in New Zealand tennis and to send you<br>information related to there surposes by post, email or text. Please tick this box if you do<br>NOT wish for this to occur: |                    |            |

Click the box that stops TNZ using your data, then click on SIGN UP

This screen appears, Scroll down to view.

Click on membership as shown below

| M Invitation to Campbell Park Terri X 🔹 Campbell Park Terris Club / Proi X +                                              |                                                                                   |
|----------------------------------------------------------------------------------------------------|-----------------------------------------------------------------------------------|
| ← → C 🖬 clubspark.kiwi/CampbellParkTennisClub/Profile?invite=True                                                         | ् 🖈 🕕 :                                                                           |
| 👯 Apps 🔹 Campbell Park Ten 🗞 StorMan WMS 🐥 ANZ Direct Online M Gmail - Free Storag G Google Search 🔇 Topline Invoices wit | 📅 Unit D Boardroom 🔵 Login   Xero Accou 🕜 Speedtest Custom 📝 PPL Annual Sales F 🔋 |
| 🕼 ClubSpark                                                                                                    | 📥 Tennis Player 🛛 🗸 🗸                                                             |
| Campbell Park Tennis Club                                                                                                 |                                                                                   |
| HOME MEMBERSHIP BOOKING PROGRAMMES EVENTS SOCIA                                                                           | L TENNIS CPTC WEBSITE                                                             |
| Tennis Player                                                                                                    | Ledit profile                                                                     |
| court bookings<br>You can now book courts online using ClubSpark.                                                         |                                                                                   |

This screen will appear , scroll down to read all the information and all the packages.

| M Jonation to Campbell Park Terr X O Campbell Park Terris Cub/Mr: X +                                                                                                    | ×  |
|----------------------------------------------------------------------------------------------------|----|
| 🗧 🔶 🕐 🔒 dubspark.kiwi/CampbellPartTennisClub/Membership/Join 🔍 👷 🕐                                                                                                    | :  |
| 📰 Apps 💿 Campbell Flark Ten 🥱 StorMan WiMS 🐥 ANIZ Direct Online M Ginail - Free Storag 🚱 Google Search 🚱 Topline Invoices with 🗮 Unit D Boardroom 🌚 Login   Xero Accour 🏠 Pipe Annual Sales F | 39 |
| 🚱 ClubSpark 👗 Tennis Player 🗸                                                                                                    | Î  |
| Campbell Park Tennis Club                                                                                                    |    |
| HOME MEMBERSHIP BOOKING PROGRAMMES EVENTS SOCIAL TENNIS CPTC WEBSITE                                                                                                    |    |
| Subscription Packages and Costs                                                                                                    |    |
| Costs prices shown are for packages paid by credit card. The following discounts apply if paid by on-line banking to CPTC's bank account 12-3030-0496303-00.                                  |    |
| Family \$40 discount                                                                                                    |    |
| Senior \$15 discount                                                                                                    |    |
| lunior \$10.\$20 discount (dependent on package)                                                                                                    | ÷  |

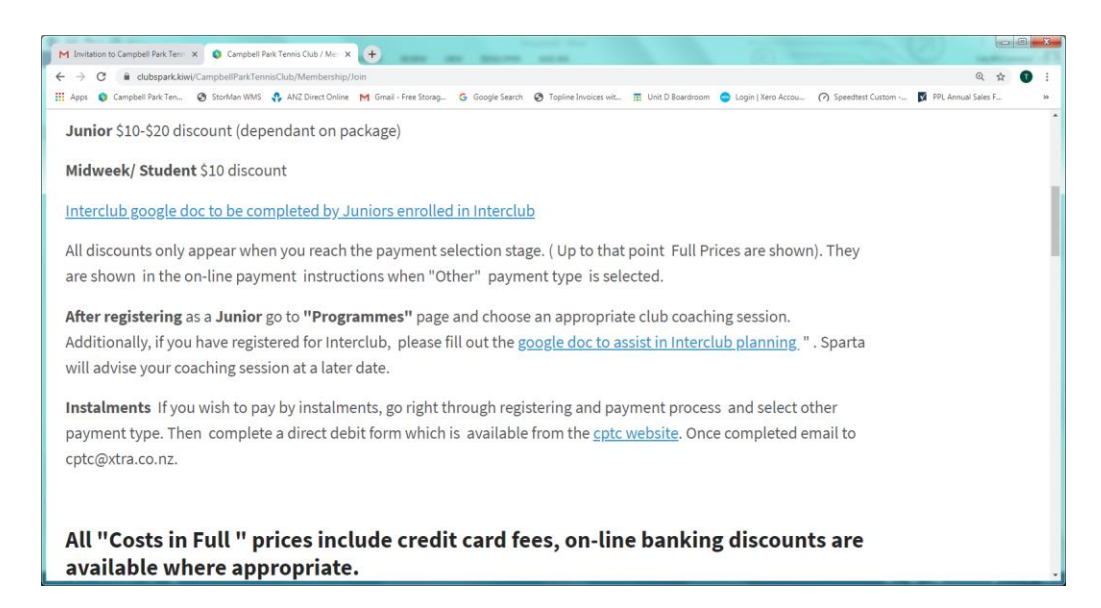

Choose the package that is the most appropriate for you or your child or yourself. Click on Join Now

| MEMBERSHIP PACKAGE Junior Option A (group skills coaching included) 01/09/2019 - 31/08/2020                                                                                                    | <b>COST</b><br>\$290.00      | JOIN                     |
|----------------------------------------------------------------------------------------------------|------------------------------|--------------------------|
| MEMBERSHIP PACKAGE<br>Junior Option A (group skills coaching included)<br>01/09/2019 - 31/08/2020                                                                                                    | соят<br>\$290.00             | JOIN                     |
| Junior Option A (group skills coaching included)<br>01/09/2019 - 31/08/2020                                                                                                    | \$290.00                     |                          |
|                                                                                                    | in full                      |                          |
| Junior members receive weekly 45 min group club coaching by qualified coaches for Term 4 and Term 1. (\$10<br>on-line banking discount). Full cost shown is for members paying by credit card.                                                                                                    |                              | $\checkmark$             |
| Eligibility: Under 18 or year 13 student. On-line banking discount of \$10 is available on the Full listed cost.                                                                                                    |                              |                          |
| Junior Option B (Inter-club Term 4)                                                                                                    | \$455.00<br>in full          | JOIN NOW                 |
| Junior with Term 4 term of interclub . 45 min club coaching and 45 min 1: 4 streamed interclub coaching<br>provided. Full cost are for payments made by credit card.                                                                                                    |                              |                          |
| Eligibility: Under 18 or year 13 student. On-line banking discount of \$10 is available on the Full Listed cost.                                                                                                    |                              |                          |
| Complet Pixel Ten.  Storther WMS  MIZ Direct Online  M Gmail - Free Storage.  G Google Search  Topline Invoices with.  H Unit D Boardroom  Login   Xe                                                                                                    | (ero Accou (?) Speedtest Cus | tom 🛐 PPL Annual Sales F |
| 01/09/2019 - 31/08/2020                                                                                                    | in full                      |                          |
| Junior playing inter-club competition for term 4, 2019 and term 1, 2020 . Weekly club coaching and<br>additional streamed inter-club coaching provided. Full cost are members paying by credit card.                                                                                                    |                              |                          |
| Eligibility: Under 18 or year 13. Online banking discount of \$20.00 is available on the Full Listed cost.                                                                                                    |                              |                          |
| Innian Ontion D (Academy Internets Internets)                                                                                                    | \$425.00                     |                          |
| Junior Option D (Academy Interclub players)                                                                                                    | up tull                      |                          |
| Junior Option D (Academy interctub players)<br>01/09/2019 - 31/08/2020<br>Junior players receiving approved private coaching playing inter-club for 2 terms. Sparta coaching costs are<br>additional and Junior Caro Bowl fee is additional. Full Listed costs are for members paying by credit card.                                                                                                    | in full                      |                          |
| Dunior Option D (Academy Interctub players)<br>D1/09/2019 - 31/08/2020<br>Junior players receiving approved private coaching playing inter-club for 2 terms. Sparta coaching costs are<br>additional and Junior Caro Bowl fee is additional. Full Listed costs are for members paying by credit card.<br>Sligibility: Academy players. On-line payment discount of \$15 is available on the Full Listed cost.            | in full                      |                          |
| Dunior Dption D (Academy interctub players)<br>Di/09/2019 - 31/08/2020<br>Junior players receiving approved private coaching playing inter-club for 2 terms. Sparta coaching costs are<br>additional and Junior Caro Bowl fee is additional. Full Listed costs are for members paying by credit card.<br>Eligibility: Academy players. On-line payment discount of \$15 is available on the Full Listed cost.<br>Midweek | \$325.00                     | мои июс                  |

| Compare law law line law line                                                                                          | The first of the second of the second of the                                                                                                    | a conservation is a balance of a decision of the bank of the bank                                                                                                    | C  i clubspark.kiwi/CampbellParkTennisClub/Membership/Join                                                                                                    |                                                                                                   | Q 1                                                     |
|----------------------------------------------------------------------------------------------------|----------------------------------------------------------------------------------------------------|----------------------------------------------------------------------------------------------------|----------------------------------------------------------------------------------------------------|---------------------------------------------------------------------------------------------------|---------------------------------------------------------|
| Midweek + interclub S373.00   01/09/2019 - 31/08/2020 in full   Midweek with playing rights Mon-Fri 9.00am - 3.00pm plus midweek interclub Eligibility: Any Senior player who want to play midweek. On-line banking of \$10 is available on the Full List cost. Senior S445.00 In full JOIN NOV S1/08/2020 Senior + interclub S495.00 In full JOIN NOV S1/08/2020 Senior + interclub S495.00 In full JOIN NOV JOIN NOV S1/08/2020 Student S3/08/2020 Student S3/08/2020 Student S3/08/2020 Student S3/08/2020 Student S3/08/2020 Subtraction Subtraction Student S3/08/2020 Student S3/08/2020 Student S3/08/2020 Subtraction Student S3/08/2020 Subtraction Student S3/08/2020 Subtraction Subtraction Student S3/08/2020 Subtraction Student S3/08/2020 Subtraction Student Student Save student Student Save student Student Save student Student Save student Student Save student Student Save student Save student Student Save student Save student Student Save student Save student Student Save student Save student Student Save student Save student Save student Save student Save student Save student Save student Save student Save student Save student Save student Save student Save student Save student Save student Save student Save student Save student Save student Save student Save student Save student Save student Sa                                                                                                    | S3/5.00 JOIN NOW   D19 - 31/08/2020 in full   k with playing rights Mon-Fri 9.00am - 3.00pm plus midweek interclub y: Any Senior player who want to play midweek. On-line banking of \$10 is available on the Full List cost.   r S445.00   D19 - 31/08/2020 in full   v: Any adult player. On-line banking discount of \$15 is available on the Full Listed cost.   r+ interclub \$495.00   D19 - 31/08/2020 in full   v: Any adult player. On-line banking discount of \$15 is available on the Full Listed cost.   ** Interclub S325.00 JOIN NOW in full JOIN NOW in full JOIN NOW in full JOIN NOW in full JOIN NOW in full JOIN NOW in full S325.00 join NOW in full S325.00 join NOW in full JOIN NOW in full S325.00 join NOW in full S325.00 join NOW join NOW in full S325.00 join NOW join NOW in full S325.00 join NOW join NOW join NOW join NOW join NOW in full join NOW join NOW join NOW                                                                                                    | AddWeekk + Interctub S375.00 JOH NOW   1/09/2019 - 31/08/2020 in full   1/09/2019 - 31/08/2020 S445.00   1/09/2019 - 31/08/2020 S445.00   1/09/2019 - 31/08/2020 S445.00   1/09/2019 - 31/08/2020 S445.00   1/09/2019 - 31/08/2020 S445.00   1/09/2019 - 31/08/2020 S445.00   1/09/2019 - 31/08/2020 S445.00   1/09/2019 - 31/08/2020 S445.00   1/09/2019 - 31/08/2020 S445.00   1/09/2019 - 31/08/2020 S445.00   1/09/2019 - 31/08/2020 S445.00   1/09/2019 - 31/08/2020 S445.00   1/09/2019 - 31/08/2020 S125.00   1/09/2019 - 31/08/2020 S325.00   1/09/2019 - 31/08/2020 In full   1/09/2019 - 31/08/2020 In full   1/09/2019 - 31/08/2020 In full   1/09/2019 - 31/08/2020 In full   1/09/2019 - 31/08/2020 S325.00   1/09/2019 - 31/08/2020 S325.00   1/09/2019 - 31/08/2020 S325.00   1/09/2019 - 31/08/2020 S325.00   1/09/2019 - 31/08/2020 S325.00   1/09/2019 - 31/08/2020 S325.00   1/09/2019 - 31/08/2020 S375.00   1/09/2019 - 31/08/2020 In full   1/09/2019 - 31/08/2020 In full   1/09/2019 - 31/08/2020 In full   1/10/2019 - 31/08/2020 In full   1/10/2019 - 31/08/2020 In full   1/10/2019 - 31/08/2020 In full   1/10/2019 - 31/08/2020 In full<                                                                                                    | 🚯 Campbell Park Ten 🚯 StorMan WMG 👶 ANZ Direct Online M Gmail - Free Storag 🔓 Google Search 🚯 Topline Invoices wit 🧱 Unit D Boardroom 🥥 Login   X                                                                                                    | ero Accou 🕐 Speedtest G                                                                           | ustom 🛐 PPL Annual Sales F.                             |
| 01/09/2019 - 31/08/2020 in full   Midweek with playing rights Mon-Fri 9.00am - 3.00pm plus midweek interclub   Eligibility: Any Senior player who want to play midweek. On-line banking of \$10 is available on the Full List cost.   Senior \$445.00   01/09/2019 - 31/08/2020 in full   Full playing rights throughout the year   Eligibility: Any adult player. On-line banking discount of \$15 is available on the Full Listed cost.   Senior + interclub \$495.00   01/09/2019 - 31/08/2020   Senior + interclub   Senior with full playing rights and playing Senior interclub, free interclub coaching available.   Eligibility: All adult players. On-line banking discount of \$15 is available of the Full Listed cost.   Student   \$325.00   In full   Joint Nov   Student   Student   Student   Student   Student   Student   Student   Student   Student   Student   Student                                                                                                    | 019 - 31/08/2020 in full   k with playing rights Mon-Fri 9.00am - 3.00pm plus midweek interclub   y: Any Senior player who want to play midweek. On-line banking of 510 is available on the Full List cost.   r \$445.00   109 - 31/08/2020   sing rights throughout the year   y: Any adult player. On-line banking discount of \$15 is available on the Full Listed cost.     r + interclub   019 - 31/08/2020   019 - 31/08/2020   inf tull   y: All adult players. On-line banking discount of \$15 is available of the Full Listed cost.     statismerclub   9 3008/2020   11 10   12 - 31/08/2020   12 - 31/08/2020   12 - 31/08/2020   13 - 31/08/2020   14 adult players. On-line banking discount of \$15 is available of the Full Listed cost.     19 - 31/08/2020   10 - 31/08/2020   10 - 31/08/2020   10 - 31/08/2020   10 - 31/08/2020   11 - 11 - 11 - 11 - 11 - 11 - 11 - 11                                                                                                    | 1/09/2019 - 31/08/2020 in full in full in ful                                                                                                    | Midweek + interclub                                                                                                    | \$375.00                                                                                          | JOIN NOW                                                |
| Midweek with playing rights Mon-Fri 9.00am- 3.00pm plus midweek interclub<br>Eligibility: Any Senior player who want to play midweek. On-line banking of \$10 is available on the Full List cost.<br>Senior \$445.00 in full<br>Full playing rights throughout the year<br>Eligibility: Any adult player. On-line banking discount of \$15 is available on the Full Listed cost.<br>Senior + interclub \$495.00 in full<br>Student \$325.00 in full<br>Student \$325.00 in full<br>Subsective Text Clar Max * * * * * * * * * * * * * * * * * * *                                                                                                    | k with playing rights Mon-Fri 9.00am-3.00pm plus midweek interclub<br>y: Any Senior player who want to play midweek. On-line banking of \$10 is available on the Full List cost.                                                                                                    | Hidwesk with playing rights Mon-Fri 9.00am-3.00pm plus midweek. Interclub   Highlifty: Any Senier player who want to play midweek. On-line banking of 510 is available on the Full List cost.   S445.00 In full S445.00 In full S445.00 In full S445.00 In full S445.00 In full S445.00 In full S445.00 In full S445.00 In full S445.00 In full S445.00 In full S445.00 In full S445.00 In full S445.00 In full S445.00 In full S445.00 In full S495.00 In full S495.00 In full S4066678 S495.00 In full In full S40                                                                                                    | 01/09/2019 - 31/08/2020                                                                                                    | in full                                                                                           |                                                         |
| Eligibility: Any Senior player who want to play midweek. On-line banking of \$10 is available on the Full List cost.  Senior \$445.00 in full JOHN NOV D1/09/2019 - 31/08/2020 Senior interclub, free interclub coaching available. Eligibility: All adult players. On-line banking discount of \$15 is available on the Full Listed cost.  Student \$325.00 in full Student \$325.00 in full                                                                                                    | y: Any Senior player who want to play midweek. On-line banking of \$10 is available on the Full List cost.                                                                                                    | tig/billity: Any Senior player who want to play midweek. On-line banking of \$10 is available on the Full List cost.     tig/billity: Any adult player. On-line banking discount of \$15 is available on the Full Listed cost.     tig/billity: Any adult player. On-line banking discount of \$15 is available on the Full Listed cost.     tig/billity: Any adult player. On-line banking discount of \$15 is available on the Full Listed cost.     tig/billity: Any adult player. On-line banking discount of \$15 is available of the Full Listed cost.     tig/billity: All adult players. On-line banking discount of \$15 is available of the Full Listed cost.     tig/billity: All adult players. On-line banking discount of \$15 is available of the Full Listed cost.     tig/billity: All adult players. On-line banking discount of \$15 is available of the Full Listed cost.     tig/billity: All adult players. On-line banking discount of \$15 is available of the Full Listed cost.     tig/billity: All adult players. On-line banking discount of \$15 is available of the Full Listed cost.     tig/billity: All adult players. On-line banking discount of \$15 is available.   tig/billity: Full time tertiany student under 25 years.   tig/billity: Full time tertiany student under 25 years.   tig/billity: Full time tertiany student under 25 years.   tig/billity: Full time tertiany student under 25 years.   tig/billity: Full time tertiany student under 25 years.   tig/billity: Full time tertiany student under 25 years.   tig/billity: Full time tertiany student under 25 years.   tig/billity: Full time tertiany student under 25 years. <th>Midweek with playing rights Mon-Fri 9.00am- 3.00pm plus midweek interclub</th> <th></th> <th></th>                                                                                                    | Midweek with playing rights Mon-Fri 9.00am- 3.00pm plus midweek interclub                                                                                                    |                                                                                                   |                                                         |
| Senior       \$445.00       in full         01/09/2019 - 31/08/2020       in full       JOIN NOV         Full playing rights throughout the year       Eligibility: Any adult player. On-line banking discount of \$15 is available on the Full Listed cost.       S495.00       in full         Senior + interclub       \$495.00       in full       JOIN NOV         01/09/2019 - 31/08/2020       Salphing rights and playing Senior interclub, free interclub coaching available.       JOIN NOV         Eligibility: All adult players. On-line banking discount of \$15 is available of the Full Listed cost.       S325.00       JOIN NOV         Student       \$325.00       in full       JOIN NOV         out for fait fait       © Complet Part Terms Clar / Mr. × •       •       •         Complet Part Term       © Complet Part Terms Clar / Mr. × •       •       © In the David Clar / Mr. × •       •         Complet Part Term       © Standard Will ** Terms Clar / Mr. × •       •       © In the David Clar / Mr. × •       •         Student       © Standard Will ** Terms Clar / Mr. × •       •       © In the David Part Terms Clar / Mr. × •       •         Student       © Standard Will **       •       © Only for the Standard       © In the David Part Clar /** *       •                                                                                                    | r       \$445.00<br>in full       JOIN NOW         sing rights throughout the year<br>yr: Ary adult player. On-line banking discount of \$15 is available on the Full Listed cost.       \$495.00<br>in full       JOIN NOW         r+ interclub<br>019 - 31/08/2020<br>inf full playing rights and playing Senior interclub, free interclub coaching available.<br>yr: All adult players. On-line banking discount of \$15 is available of the Full Listed cost.       \$495.00<br>in full       JOIN NOW         nt       \$325.00<br>in full       JOIN NOW       JOIN NOW         b19 - 31/08/2020       in full       JOIN NOW         table.       \$325.00<br>in full       JOIN NOW         b19 - 31/08/2020       in full       OIN NOW         table.       \$325.00<br>in full       JOIN NOW         table.       \$325.00<br>in full       JOIN NOW         table.       \$325.00<br>in full       JOIN NOW         table.       \$ Index NME       \$ Index NME         table.       \$ Index NME       \$ Index NME         table.       \$ Index NME       \$ Index NME         table.       \$ Index NME       \$ Index NME         table.       \$ Index NME       \$ Index NME         table.       \$ Index NME       \$ Index NME         table.       \$ Index NME       \$ Index NME         tablexthaw       \$ Index NME                                                                                                    | Stricteric S445.00 in full   Join NOW in full Join NOW                                                                                                    | Eligibility: Any Senior player who want to play midweek. On-line banking of \$10 is available on the Full List cost.                                                                                                    |                                                                                                   |                                                         |
| 01/09/2019 - 31/08/2020     in full       Full playing rights throughout the year     in full       Eligibility: Any adult player. On-line banking discount of \$15 is available on the Full Listed cost.     S495.00       Senior + interclub     \$495.00       01/09/2019 - 31/08/2020     in full       Senior with full playing rights and playing Senior interclub, free interclub coaching available.     Joint Nov       Eligibility: All adult players. On-line banking discount of \$15 is available of the Full Listed cost.     S325.00       Student     \$325.00     in full       Oil /09/2019 - 31/08/2020     in full       Student     \$325.00     joint Nov       Oil /09/2019 - 31/08/2020     in full       Student     \$325.00     joint Nov       Student     © texplet Pact Term Club/Membershap/join     © texplet Pact Term Club/Membershap/join       © Leighter fact Term Club/Membershap/join     © texplet Fact Term Club/Membershap/join     © texplet Fact Term Club/Membershap/join       Student     \$325.00     joint Nov                                                                                                    | 019 - 31/08/2020       in full         ing rights throughout the year       in full         yr. Any adult player. On-line banking discount of \$15 is available on the Full Listed cost.       \$495.00         r + interclub       \$495.00         019 - 31/08/2020       in full         vith full playing rights and playing Senior interclub, free interclub coaching available.       yr. All adult players. On-line banking discount of \$15 is available of the Full Listed cost.         nt       \$325.00       joint NoW         019 - 31/08/2020       in full       s325.00         intelliant times Col. /Mc × (+)       (*)       (*)         ubgat king Campatibility France       (*)       (*)         19 - 31/08/2020       in full       (*)         nt       \$325.00       joint NoW         19/06/2020       in full       (*)         19/06/2020       in full       (*)         19/06/2020       (*)       (*)       (*)         19/06/2020       (*)       (*)       (*)       (*)         19/06/2020       (*)       (*)       (*)       (*)         19/06/2020       (*)       (*)       (*)       (*)         19/06/2020       in full       (*)       (*)       (*)                                                                                                    | x1/9/2019 - 31/06/2020 in full   x1/09/2019 - 31/06/2020 in full   x1/09/2019 - 31/06/2020 in full   x1/09/2019 - 31/06/2020 in full   x1/09/2019 - 31/06/2020 in full   x1/09/2019 - 31/06/2020 in full   x1/09/2019 - 31/06/2020 in full                                                                                                    | Senior                                                                                                    | \$445.00                                                                                          |                                                         |
| Full playing rights throughout the year Eligibility: Any adult player. On-line banking discount of \$15 is available on the Full Listed cost.  Senior + interclub \$495.00 in full JOIN NOV DI/09/2019 - 31/08/2020 in full Eligibility: All adult players. On-line banking discount of \$15 is available of the Full Listed cost.  Student \$325.00 in full Student \$325.00 in full Submit Nov DI/09/2019 - 31/08/2020 in full Student with few Terms Char/Mer *   Carplet Reat Terms Char/Mer *   Data Terms Char/Mer *   Data Terms Char/Mer *   Student \$325.00 in full Student \$325.00 in full Studen                     | Hing rights throughout the year<br>ty: Any adult player. On-line banking discount of \$15 is available on the Full Listed cost.<br>Tr + interclub<br>019 - 31/08/2020<br>Alth full playing rights and playing Senior interclub, free interclub coaching available.<br>ty: All adult players. On-line banking discount of \$15 is available of the Full Listed cost.<br>Int<br>019 - 31/08/2020<br>In full<br>S325.00<br>019 - 31/08/2020<br>In full<br>S325.00<br>In full<br>S325.00<br>In                                                                                                    | ull playing rights throughout the year   tig/billity: Any adult player. On-line banking discount of \$15 is available on the Full Listed cost.   S495.00 in full S495.00 in full  S325.00 in full  S325.00 in f                                                                                                    | 01/09/2019 - 31/08/2020                                                                                                    | in full                                                                                           | JOINTHON                                                |
| Senior + interclub \$495.00   01/09/2019 - 31/08/2020 in full   Senior with full playing rights and playing Senior interclub, free interclub coaching available. in full   Eligibility: All adult players. On-line banking discount of \$15 is available of the Full Listed cost. in full   Student \$325.00   01/09/2019 - 31/08/2020 in full                                                                                                    | y: Any adult player. On-line banking discount of \$15 is available on the Full Listed cost.  r+ interclub  s495.00 in full  s495.00 in full  s495.00 in full  s109-31/08/2020 in full  s325.00 in full  s325.00 in full s325.00 in full s325.00                                                                                                    | Student S325.00   in full     (a) (a) (2019 - 31) (08/2020   enior with full playing rights and playing Senior interclub, free interclub coaching available.   (ii) (ji) (2019 - 31) (08/2020   S325.00 in full (a) Constanting discount of 515 is available of the Full Listed cost.   Student   (ji) (ji) (2019 - 31) (08/2020   (jii) (jii) (jii) (jiii) (jiii) (jiii) (jiii) (jiii) (jiii) (jiii) (jiii) (jiii) (jiii) (jiii) (jiii) (jiii) (jiii) (jiii) (jiii) (jiii) (jiii) (jiii) (jiii) (jiii) (jiii) (jiii) (jiiii) (jiiii) (jiiii) (jiiii) (jiiii) (jiiii) (jiiii) (jiiii) (jiiii) (jiiii) (jiiii) (jiiii) (jiiii) (jiiii) (jiiii) (jiiii) (jiiii) (jiiii) (jiiii) (jiiiii) (jiiii) (jiiii) (jiiiii) (jiiiii) (jiiiii) (jiiiii) (jiiiii) (jiiiii) (jiiiii) (jiiii) (jiiiii) (jiiiii) (jiiiii) (jiiii) (jiiiii) (jiiiii) (jiiiii) (jiiiii) (jiiii) (jiiiii) (jiiiii) (jiiiii) (jiiiii) (jiiiii) (jiiiii) (jiiiii) (jiiiii) (jiiiii) (jiiiii) (jiiiii) (jiiiii) (jiiiii) (jiiii) (jiiiii) (jiiiii) (jiiii) (jiiiii) (jiiiii) (jiiii) (jiiiii) (jiiiii) (jiiii) (jiiii) (jiiiii) (jiiiii) (jiiiii) (jiiii) (jiiiii) (jiiiii) (jiiii) (jiiii) (jiiii) (jiiii) (jiiii) (jiiii) (jiiii) (jiiii) (jiiii) (jiiii) (jiiii) (jiiii) (jiiii) (jiiii) (jiiii) (jiiii) (jiiii) (jiiii) (jiiii) (jiiii) (jiiii) (jiiii) (jiiii) (jiiii) (jiii) (jiiii) (jiiii) (jiiii) (jiiii) (jiiii) (jiiii) (jiiii) (jiiii) (jiiii) (jiiii) (jiiii) (jiiii) (jiiii) (jiiii) (jiiii) (jiiii) (jiiii) (jiii) (jiii) (jiii) (jiii) (jiiii) (jiii) (jiii)                                                                                                    | Full playing rights throughout the year                                                                                                    |                                                                                                   |                                                         |
| Senior + interclub       \$495.00         01/09/2019 - 31/08/2020       in full         Senior with full playing rights and playing Senior interclub, free interclub coaching available.       Eligibility: All adult players. On-line banking discount of \$15 is available of the Full Listed cost.         Student       \$325.00       in full         Union 2010/9/2019 - 31/08/2020       Sale       Joint Nov         Evil Listed cost.       Sale       Joint Nov         Student       \$325.00       in full         Campadel Pak Terr, X       Campadel Pak Terr, X       Cam                                                                                                    | r+interclub \$495.00   019 - 31/08/2020 in full   with full playing rights and playing Senior interclub, free interclub coaching available. yr. All adult players. On-line banking discount of \$15 is available of the Full Listed cost. Int \$3225.00 In full S325.00 In full Interclame trutedent under 25 years. yr. Full time tertiary student under 25 years. yr. Full time tertiary student under 25 years. yr. Full time tertiary student under 25 years.                                                                                                    | Senior + interclub \$495.00   1/09/2019 - 31/08/2020 in full   strigibility: All adult playing senior interclub, free interclub coaching available.   tilgibility: All adult players. On-line banking discount of \$15 is available of the Full Listed cost.   Student   \$325.00   1/09/2019 - 31/08/2020   will sine sterilsno: student under 25 warse     ************************************                                                                                                    | Eligibility: Any adult player. On-line banking discount of \$15 is available on the Full Listed cost.                                                                                                    |                                                                                                   |                                                         |
| 01/09/2019 - 31/08/2020 in full Senior with full playing rights and playing Senior interclub, free interclub coaching available. Eligibility: All adult players. On-line banking discount of \$15 is available of the Full Listed cost.  Student \$325.00 in full Full time testinaus turdent under 35 years  Torsto Campted Part Ten < © Campted Part Tens Club / Mc. × +  C   C  dutpark Table Test Tens Club / Mc. × +  C  C  dutpark Test Test Club / Mc. × +  C  C  dutpark Test Test Club / Mc. × +  C  C  dutpark Test Test Club / Mc. × +  C  C  dutpark Test Test Club / Mc. × +  C  C  dutpark Test Test Club / Mc. × +  C  C  dutpark Test Test Club / Mc. × +  C  C  Student  Student  Stud                                                                                        | ol 9 - 33/08/2020 in full<br>with full playing rights and playing Senior interclub, free interclub coaching available.<br>y: All adult players. On-line banking discount of \$15 is available of the Full Listed cost.<br>nt \$325.00 join NOW<br>ol 9 - 33/08/2020 in full<br>starting of Comptet Part Terms Code /Mc × +<br>whegarking(Comptet Part Terms Code /Mc × +<br>whegarking(Code /Mc × +<br>whegarking(Code /Mc × +<br>start terms Code /Mc × +<br>whegarking(Code /Mc × +<br>whegarking(Code /Mc × +<br>whegarking(Code /Mc × +<br>whegarking(Code /Mc × +<br>whegarking(Code /Mc × +<br>whegarking(Code /Mc × +<br>whegarking(Code /Mc × +<br>whegarking(Code /Mc × +<br>whegarking(Co                                                                                                    | 1/09/2019 - 31/08/2020       in full         infull       S325.00         infull       S325.00         infull       infull         infull       S325.00         infull       infull         infull       S325.00         infull       infull         infull       infull <td>Senior + interclub</td> <td>\$495.00</td> <td>JOIN NOW</td>                                                                                                    | Senior + interclub                                                                                                    | \$495.00                                                                                          | JOIN NOW                                                |
| Senior with full playing rights and playing Senior interclub, free interclub coaching available.<br>Eligibility: All adult players. On-line banking discount of \$15 is available of the Full Listed cost.<br>Student \$325.00 in full<br>Student \$325.00 in full<br>Evil time tactions student under 15 upare<br>Evil time tactions student under 15 upare<br>Evil time tactions student under 15 upare<br>Evil time tactions student with the Student Start Stores Carl / Mr. × +<br>C • Guspat Rei Terms Carl / Mr. × +<br>C • Guspat Rei Terms Carl / Mr. × +<br>C • Guspat Rei Terms Carl / Mr. × +<br>C • Guspat Rei Terms Carl / Mr. × +<br>Student \$325.00 Joint Not                                                                                                    | with full playing rights and playing Senior interclub, free interclub coaching available.<br>y: All adult players. On-line banking discount of \$15 is available of the Full Listed cost.<br>Int<br>\$325.00<br>in full<br>\$325.00<br>in full<br>\$325.00<br>\$325.00<br>\$305<br>\$325.00<br>\$325.00<br>\$325. | enerior with full playing rights and playing Senior interclub, free interclub coaching available.<br>tilgibility: All adult players. On-line banking discount of 515 is available of the Full Listed cost.<br>Student \$325.00<br>in full<br>and Comptet Part Terms Chaf Max * • •<br>• chapter Part Terms Chaf Max * • •<br>• chapter Part Terms Chaf Max * • •<br>• chapter Part Terms Chaf Max * • •<br>• chapter Part Terms Chaf Max * • •<br>• chapter Part Terms Chaf Max * • •<br>• chapter Part Terms Chaf Max * • •<br>• chapter Part Terms Chaf Max * • •<br>• chapter Part Terms Chaf Max * • •<br>• chapter Part Terms Chaf Max * • •<br>• chapter Part Terms Chaf Max * • •<br>• chapter Part Terms Chaf Max * • •<br>• chapter Part Terms Chaf Max * • • •<br>• chapter Part Terms Chaf Max * • • •<br>• chapter Part Terms Chaf Max * • • •<br>• chapter Part Terms Chaf Max * • • •<br>• chapter Part Terms Chaf Max * • • •<br>• chapter Part Terms Chaf Max * • • •<br>• chapter Part Terms Chaf Max * • • •<br>• chapter Part Terms Chaf Max * • • • • • • • • • • • • • • • • • •                                                                                                    | 01/09/2019 - 31/08/2020                                                                                                    | in full                                                                                           |                                                         |
| Eligibility: All adult players. On-line banking discount of \$15 is available of the Full Listed cost.  Student Student                                                                                        | y: All adult players. On-line banking discount of \$15 is available of the Full Listed cost.                                                                                                    | Student \$325.00   1/09/2019 - 31/08/2020 Infull   Student + interclub Student + interclub Student under 25 years. On-line banking discount is available on the Full Listed cost. Student + interclub Sin full JOIN NOW In full JOIN NOW I                                                                                                    | Senior with full playing rights and playing Senior interclub, free interclub coaching available.                                                                                                    |                                                                                                   |                                                         |
| Student     \$325.00       01/09/2019 - 31/08/2020     in full       Studient     Sign 25.00       01/09/2019 - 31/08/2020     in full                                                                                                    | nt \$325.00 join NOW<br>http://www.international.com/doc/doc/doc/doc/doc/doc/doc/doc/doc/doc                                                                                                    | Student       \$325.00<br>in full       JOIN NOW<br>in full         Student       \$325.00<br>in full       JOIN NOW         and Completified Terms Load Address To usage       Completified Terms Load Address To usage       Completified Terms Load Address To usage         and Completified Terms Load Address To usage       Completified Terms Load Address To usage       Completified Terms Load Addres To usage                                                                                                    | Eligibility: All adult players. On-line banking discount of \$15 is available of the Full I isted cost.                                                                                                    |                                                                                                   |                                                         |
| Student     \$325.00<br>in full       Student     \$325.00<br>in full       Evil time textions student under 75 wasz       Evil time textions student under 75 wasz       Evil time textions student with the state of the state of                                                                                                    | nt \$325.00 in full<br>a tections student under 25 unare<br>attections student under 25 unare<br>attections student under 25 unare<br>attections student under 25 unare<br>attections student under 25 unare<br>attections student under 25 unare<br>attections student under 25 unare<br>attections student under 25 unare<br>attections student under 25 unare<br>attections student under 25 unare<br>attections student under 25 unare<br>attections student under 25 unare<br>attections student under 25 unare<br>attections student under 25 unare<br>attections student under 25 unare<br>y: Full time tertiary student under 25 years.<br>y: Full time tertiary student under 25 years.                                                                                                    | Student \$325.00   Infull Infull     Student Student + interclub   Molystant + interclub \$375.00   Molystant + interclub \$375.00   Molystant + interclub \$3108/2020   Molystant + interclub \$328.00   Molystant + interclub \$3108/2020   Molystant + interclub \$3108/2020   Molystant + interclub \$3108/2020   Molystant + interclub \$328.00   Molystant + interclub \$328.00   Molystant + interclub \$3108/2020   Molystant + interclub \$328                                                                                                    |                                                                                                    |                                                                                                   |                                                         |
| o1/09/2019 - 31/08/2020 in full Eull time textiacy student under 25 years Intro Campbel Part Terms Club / Mem Serbig/Son C = dubgant Kiel Campbel Part Terms Club / Mem Serbig/Son C = dubgant Kiel Campbel Part Terms Club / Mem Serbig/Son C = dubgant Kiel Campbel Part Terms Club / Mem Serbig/Son C = Student S = Student S = Student                                                                                         | 019 - 31/08/2020       in full         #Inst Term C       Completifiest Terms Cub/Micro X       Image: Completifiest Terms Cub/Micro X       Image: Completifiest Terms Cub                                                                                                    | 11/09/2019 - 31/08/2020 in full   In full In full In ful                                                                                                    | Student                                                                                                    | \$325.00                                                                                          | JOIN NOW                                                |
| Euril Hima hachlanu chudan 195 una ze<br>Ion to Cangbell Pak Terr X O Cangbell Pak Terris Chu/ Mr. X +<br>C • Gubgash Kahl Camgbell Pak Terris Chu/ Mem Sembly/Join<br>© Cangbell Pak Terr. O StorMar Wild & ANZ Diret Online M Gaul - Free Storeg. © Google Search @ Topine Junioses wit. II Unit D Bandoom © Login Jeto Accou. (?) Speedest Custor II Pit A<br>Student \$325.00 Joint Not                                                                                                    | a tactions returned and under 25 years.<br>If Pack Term 20 Completifier Terms CA:/Ar. x +<br>ubsparkAble/Completifier Terms CA:/Ar. x +<br>ubsparkAble/Completifier Terms CA:/Ar. x +<br>UbsparkAble/Completifier Terms CA:/Ar. x +<br>UbsparkAble/Completi                                                                                                    | Student   Student                                                                                                    | 01/09/2019 - 31/08/2020                                                                                                    | in full                                                                                           |                                                         |
| oor to Campbel Park Terris Culo / Mr. × +<br>C = dubspark/kais/Campbel/Park Terris Culo / Mr. × +<br>C = dubspark/kais/Campbel/Park Terris Culo / Mr. × +<br>C = dubspark Terris Culo / Mr. × +<br>C = dubspark Terris Culo / Mr. × +<br>C = d | ef Nex Terr X O Caregotel Par Terra Cub/Mc X +<br>ubsparkkale/CaregotelPar Terra Cub/Mc X +<br>IF No Terra Composition Composition                                                                                                    | And Campbel Ref Ter X Comptel Ref Terres Cub / Mor X +<br>3 Comptel Ref Terres Cub / Mor X +<br>4 Campbel Ref Terres Cub / Mor X +<br>5 Comptel Ref Terres Cub / Mor X +<br>6 Comptel Ref Terres Cub / Mor X +<br>6 Comptel Ref Terres Cub / Mor X +<br>6 Comptel Ref Terres Cub / Mor X +<br>6 Comptel Ref Terres Cub / Mor X +<br>6 Comptel Ref Terres Cub / Mor X +<br>6 Comptel Ref Terres Cub / Mor X +<br>6 Comptel Ref Terres Cub / Mor X +<br>6 Comptel Ref Terres Cub / Mor X +<br>6 Comptel Ref Terres Cub / Mor X +<br>6 Comptel Ref Terres Cub / Mor X +<br>1 (Joint Now<br>1 (Joint Now<br>1 (Joint |                                                                                                    |                                                                                                   |                                                         |
| Campted Part Ten.     O StorMan WMS      All Direct Online     M Onal - Free Storage.     G Google Search      O topline Invoices wit.     II Unit Disaenboom     Login Jaco Accou.     (7) Specified Custors.     PR 4                                                                                                    | If the term of storker WM 3, All Devel Online M Onal-Free Storage. C Googe Search O Topice Incore with III Until Blaneboom O Login Jaco Account (1) Speecher Caller (2) Speecher Caller (2) Speecher (2) Speecher Caller (2) Speecher (2) Speecher                                                                                                    | Impediation for the constraint of the constraint of the same address. Interclub fees are diditional; Senior interclub \$50 per player, Junior interclub \$55 per lawer. () Support and set of the same address. Interclub fees are diditional; Senior interclub \$50 per player, Junior interclub \$165 per term per Junior, (\$330 each for 2 terms)       Interclub fees are diditional; Senior interclub \$50 per player, Junior interclub \$165 per term per Junior, (\$330 each for 2 terms)       Interclub fees are diditional; Senior interclub \$50 per player, Junior interclub \$165 per term per Junior, (\$330 each for 2 terms)       Interclub fees are diditional; Senior interclub \$165 per term per Junior, (\$330 each for 2 terms)                                                                                                    | Eull time textiscusture at under 25 unare                                                                                                    |                                                                                                   | -                                                       |
| Student \$325.00 Join No                                                                                                    | nt \$325.00<br>סופ - גוון איז איז איז איז איז איז איז איז איז איז                                                                                                    | Student       \$325.00<br>in full         10/09/2019 - 31/08/2020       in full         Ull time tertiary student under 25 years.       in full         Student + interclub<br>10/09/2019 - 31/08/2020       \$375.00<br>in full         Student + interclub<br>10/09/2019 - 31/08/2020       \$375.00<br>in full         JOIN NOW       JOIN NOW                                                                                                    | Eull time tectionsstudent under 25 unare                                                                                                    |                                                                                                   | Q                                                       |
|                                                                                                    | o19 - 31/08/2020 in full e tertiary student under 25 years. y: Full time tertiary student under 25 years. On-line banking discount of \$10 is available on the Full Listed                                                                                                    | 11/09/2019 - 31/08/2020       in full         12/09/2019 - 31/08/2020       in full         Student + interclub       \$375.00         12/09/2019 - 31/08/2020       in full         12/09/2019 - 31/08/2020       in full         Igibility: Full time tertiary student under 25 years.       S375.00         12/09/2019 - 31/08/2020       in full         JOIN NOW       in full         Image: Student + interclub       S375.00         12/09/2019 - 31/08/2020       S1280.00         11/09/2019 - 31/08/2020       S1280.00         11/09/2019 - 31/08/2020       In full                                                                                                    | Eul I time tartiseu student under 35 vesse<br>Ion Is Campbel Part Terri X O Campbel Part Terris Cub / Mr. X +<br>C & dubgank Mark Campbel Part Terris Cub / Mentanthip / Join<br>O Campbel Fart Terr. O StorMan Wild A Alz Diret Colline M Grad - Free Storep. G Google Search O Teptine Invoices wit. II Unit D Bandboom C Legin                                                                                                    | Xero Accou                                                                                        | Q<br>I Custom 🚺 PPi, Annual Sales                       |
| 01/09/2019 - 31/08/2020 in full                                                                                                    | e tertiary student under 25 years.<br>y: Full time tertiary student under 25 years. On-line banking discount of \$10 is available on the Full Listed                                                                                                    | ull time tertiary student under 25 years.         Eligibility: Full time tertiary student under 25 years. On-line banking discount of \$10 is available on the Full Listed         Student + interclub         11/09/2019 - 31/08/2020         ull time tertiary student under 25 years.         Eligibility: Full time tertiary student under 25 years.         Ull time tertiary student under 25 years.         Eligibility: Full time tertiary student under 25 years.         On-line banking discount is available on the Full Listed cost.         The Family Package         11/09/2019 - 31/08/2020         amily consists of 2 seniors and any Juniors under 18 or Year 13 living at the same address. Interclub fees are idditional; Senior interclub \$165 per player, Junior interclub \$165 per term per Junior, (\$330 each for 2 terms)                                                                                                    | Eul I ima taction student under 35 vezer<br>Ion In Campbel Part Terr X                                                                                                    | Xero Accou (?) Speedlest<br>\$325.00                                                              | ्<br>:Custom                                            |
| Full time tertiary student under 25 years.                                                                                                    | y: Full time tertiary student under 25 years. On-line banking discount of \$10 is available on the Full Listed                                                                                                    | Student + interclub       \$375.00       in full         Info/pl2019 - 31/08/2020       Situdent under 25 years.       Situdent is available on the Full Listed cost.         Student + interclub       \$315.00       in full         Ull time tertiary student under 25 years.       Situdent is available on the Full Listed cost.         Student + interclub       \$100N NOW         Iligibility: Full time tertiary student under 25 years.       On-line banking discount is available on the Full Listed cost.         The Family Package       \$1280.00       in full         Info/pl2019 - 31/08/2020       In full       JOIN NOW         amily consists of 2 seniors and any Juniors under 18 or Year 13 living at the same address. Interclub fees are dditional; Senior interclub \$165 per player, Junior interclub \$165 per term per Junior, (\$330 each for 2 terms)       JOIN NOW                                                                                                    | Eul I ima taction student under 35 waar<br>Ion to Campbel Part Terr X C Campbel Part Terris Cub/ Min: X +<br>C = dubpark Kani Campbel Part Terris Cub/ Min: banhop/on<br>C campbel Part Terris StonMar Wilds A MC Direct Online M Ginal - Free Stongs- G Google Search @ Topline Invoices with III Unit D Boardoom @ Login  <br>Student<br>01/09/2019 - 31/08/2020                                                                                                    | Xero Accou. (?) Speedtes<br>\$325.00<br>in full                                                   | Q<br>Custon                                             |
| Eligibility: Full time tertiary student under 25 years. On-line banking discount of \$10 is available on the Full Listed<br>Cost.                                                                                                    |                                                                                                    | Student + interclub       \$375.00       in full         J/09/2019 - 31/08/2020       in full       in full         ill time tertiary student under 25 years.       savailable on the Full Listed cost.       in full         The Family Package       \$1280.00       in full         1/09/2019 - 31/08/2020       in full       JOIN NOW         amily consists of 2 seniors and any Juniors under 18 or Year 13 living at the same address. Interclub fees are idditional; Senior interclub \$165 per layer, Junior interclub \$165 per term per Junior, (\$330 each for 2 terms)       JOIN NOW                                                                                                    | Eul I imme tactionucturdant under 25 waare<br>ton to Campbell Park Terr X Cumpbell Park Terris Cub / Mr: X +<br>C = dubspark Lawic Campbell Park Terris Cub / Mr: X +<br>C = dubspark Lawic Campbell Park Terris Cub / Mr: X +<br>C = dubspark Lawic Campbell Park Terris Cub / Mr: X +<br>C = dubspark Lawic Campbell Park Terris Cub / Mr: X +<br>C = dubspark Lawic Campbell Park Terris Cub / Mr: X +<br>C = dubspark Lawic Campbell Park Terris Cub / Mr: X +<br>C = dubspark Lawic Campbell Park Terris Cub / Mr: X +<br>C = dubspark Lawic Campbell Park Terris Cub / Mr: X +<br>C = dubspark Lawic Campbell Park Terris Cub / Mr: X +<br>C = dubspark Lawic Cub / Mr: X +<br>C = dubspark Lawic Cub / Mr: X +<br>C = dubspark La | Xero Accou (?) Speedtest<br>\$325.00<br>in full                                                   | Q<br>Caston ~~ 🖸 PR, Annue Sales<br>JOIN NOW            |
|                                                                                                    |                                                                                                    | 12/09/2019 - 31/08/2020       in full         Vall time tertiary student under 25 years.       in full         Iligibility: Full time tertiary student under 25 years. On-line banking discount is available on the Full Listed cost.       \$1280.00         The Family Package       \$1280.00       in full         12/09/2019 - 31/08/2020       in full       JOIN NOW         amily consists of 2 seniors and any Juniors under 18 or Year 13 living at the same address. Interclub fees are diditional; Senior interclub \$165 per term per Junior, (\$330 each for 2 terms)       JOIN NOW                                                                                                    | Student         Office         Complet Part Term         Complet Part Term         Complete                                                                                                    | See Accour (?) Speecher<br>\$325.00<br>in full                                                    | Q<br>Custon 🔽 PPL Annue Sales<br>JOIN NOW               |
| Student + interclub S375.00 S375.00                                                                                                    | nt + interclub \$375.00                                                                                                    | Will time tertiary student under 25 years.       Still billity: Full time tertiary student under 25 years. On-line banking discount is available on the Full Listed cost.         Che Family Package       \$1280.00         11/09/2019 - 31/08/2020       in full         amily consists of 2 seniors and any Juniors under 18 or Year 13 living at the same address. Interclub fees are idditional; Senior interclub \$165 per term per Junior, (\$330 each for 2 terms)       Join Mow                                                                                                    | Eul time tection of budget budget bud                                                                                                    | ten kan (?) Speeter<br>\$325.00<br>in full<br>\$375.00                                            | ©<br>Cattor ~ ■ PR. Annul Site<br>WOM NIOL              |
| Student + interclub 5375.00 Joint 0 01/09/2019 - 31/08/2020 in full                                                                                                    | nt + interclub \$375.00 נוסע אוסט<br>סנפ- 31/08/2020 in full                                                                                                    | Che Family Package       \$1280.00         11/09/2019 - 31/08/2020       in full         amily consists of 2 seniors and any Juniors under 18 or Year 13 living at the same address. Interclub fees are idditional; Senior interclub \$165 per term per Junior, (\$330 each for 2 terms)       Join Now                                                                                                    | Eul lime textiacustudeet under 25 years. Eligibility: Full time tertiary student under 25 years. Eligibility: Full time tertiary student under                                                                                                    | Xeo Accu. (?) Speeder<br>\$325.00<br>in full<br>\$375.00<br>in full                               | Ø<br>Custon ■ PPL Annual Sales<br>WOM MIOL              |
| Student + interclub     S3 (5:00     Join NG       01/09/2019 - 31/08/2020     in full       Full time tertiary student under 25 years.                                                                                                    | nt + interclub \$375.00 נאסא אוסס<br>סנפי 31/08/2020 in full<br>tertiary student under 25 years.                                                                                                    | The Family Package       \$1280.00         12/09/2013 - 31/08/2020       in full         amily consists of 2 seniors and any Juniors under 18 or Year 13 living at the same address. Interclub fees are       in full         diditional; Senior interclub \$50 per player, Junior interclub \$165 per term per Junior, (\$330 each for 2 terms)       in full                                                                                                    | Student         Student + interclub         01/09/2019 - 31/08/2020         Full time tertiary student under 25 years.                                                                                                    | Xero Accour (?) Speedhert<br>\$325.00<br>in full<br>\$375.00<br>in full                           | Q<br>Cutter - TP, Annual Sales<br>JOIN NOW<br>JOIN NOW  |
| Student + interclub       S3 (5:00       Joint NC         01/09/2019 - 31/08/2020       in full       Full time tertiary student under 25 years.         Eligibility: Full time tertiary student under 25 years. On-line banking discount is available on the Full Listed cost.       Eligibility: Full time tertiary student under 25 years.                                                                                                    | nt + interclub \$375.00<br>סופ - 31/08/2020 in full<br>e tertiary student under 25 years.<br>y: Full time tertiary student under 25 years. On-line banking discount is available on the Full Listed cost.                                                                                                    | Interfainity rackage     51280.00       In/09/2019 - 31/08/2020     In full       amily consists of 2 seniors and any Juniors under 18 or Year 13 living at the same address. Interclub fees are     In full       iditional; Senior interclub \$50 per player, Junior interclub \$165 per term per Junior, (\$330 each for 2 terms)     In full                                                                                                    | Eul time textiacus tudent under 25 years.  Student  Student + interclub  Olygo/2019 - 31/08/2020  Full time tertiary student under 25 years.  Eligibility: Full time tertiary student under 25 years.  Eligibility: Full time                                                                                                    | Xeo Acto∼ (?) Speeter<br>\$325.00<br>in full<br>\$375.00<br>in full                               | یه<br>Caston ۲۹۹ Annue Sales<br>Work NIOL               |
| Student + interclub       S3 (5:00       JOIN NO         01/09/2019 - 31/08/2020       in full         Full time tertiary student under 25 years.       Eligibility: Full time tertiary student under 25 years. On-line banking discount is available on the Full Listed cost.                                                                                                    | nt + interclub       \$375.00         019 - 31/08/2020       in full         et ertiary student under 25 years.       in full         y: Full time tertiary student under 25 years. On-line banking discount is available on the Full Listed cost.       \$1280.00                                                                                                    | imily consists of 2 seniors and any Juniors under 18 or Year 13 living at the same address. Interclub fees are<br>dditional; Senior interclub \$50 per player, Junior interclub \$165 per term per Junior, (\$330 each for 2 terms)                                                                                                    | Eull time textiacuctudeet under 25 years.         Eligibility: Full time tertiary student under 25 years.         Eligibility: Full time tertiary student under 25 years.         Eligibility: Full time tertiary student under 25 years.                                                                                                    | Xeto Accour (?) Speetlet<br>\$325.00<br>in full<br>\$375.00<br>in full<br>\$1280.00               | Cuttor - T PP, Annual Sales                             |
| Student + interclub       S3 (5:00       JOIN NO         01/09/2019 - 31/08/2020       in full       in full         Full time tertiary student under 25 years.       Eligibility: Full time tertiary student under 25 years. On-line banking discount is available on the Full Listed cost.       S1280.00         The Family Package       \$1280.00       in full                                                                                                    | Int + interclub       \$375.00       in full         019 - 31/08/2020       in full       in full         etertiary student under 25 years.       years.       years.         yy: Full time tertiary student under 25 years.       On-line banking discount is available on the Full Listed cost.       States on the Full Listed cost.         Imily Package       \$1280.00       in full       JOIN NOW                                                                                                    | aming consists or a seniors and any Juniors under 18 or year 15 inving at the same address. Interclub rees are<br>idditional; Senior interclub \$50 per player, Junior interclub \$165 per term per Junior, (\$330 each for 2 terms)                                                                                                    | Student       Impediation chuder 25 years.         Student + interclub         01/09/2019 - 31/08/2020         Full time tertiary student under 25 years.         Student + interclub         01/09/2019 - 31/08/2020                                                                                                    | Xero Actor. (?) Speether<br>\$325.00<br>in full<br>\$375.00<br>in full<br>\$1280.000<br>in full   | ی<br>Coston ~ ۲ PP. Annue Sales<br>JOIN NOW<br>JOIN NOW |
| Student + interclub       \$3375.00       JOIN NO         01/09/2019 - 31/08/2020       in full       in full         Full time tertiary student under 25 years.       Eligibility: Full time tertiary student under 25 years. On-line banking discount is available on the Full Listed cost.       S1280.00         The Family Package       \$1280.00       in full         01/09/2019 - 31/08/2020       in full       JOIN NO                                                                                                    | nt + interclub       \$375.00       in full         019 - 31/08/2020       in full       in full         e tertiary student under 25 years.                                                                                                    |                                                                                                    | Evil time textians thuden tunder 25 years.  Student + interclub Ol/09/2019 - 31/08/2020 Full time tertiary student under 25 years. Eligibility: Full time tertiary student under 25 years.  Eligibility: Full time tertiary student under 25 years.  Full Family Package  Ol/09/2019 - 31/08/2020  Full time tertiary student under 25 years.  Full Family Package  Ol/09/2019 - 31/08/2020  Full time tertiary student under 25 years.  Full Family Package  Ol/09/2019 - 31/08/2020  Full time tertiary student under 25 years.  Full Family Package  Ol/09/2019 - 31/08/2020  Full time tertiary student under 25 years.  Full Family Package  Ol/09/2019 - 31/08/2020  Full time tertiary student under 25 years.  Full Family Package  Ol/09/2019 - 31/08/2020  Full Family Package  Ol/09/2019 - 31/08/2020  Full Family Package  Ol/09/2019 - 31/08/2020  Full Family Pack                                                                                                    | Xero Actor. (?) Speeded<br>\$325.00<br>in full<br>\$375.00<br>in full<br>\$1280.00<br>in full     | D<br>Hereit Sees<br>Work NIOL<br>Work NIOL<br>Work NIOL |
| Student + interclub       S3 (9:00       JOIN NO         01/09/2019 - 31/08/2020       in full         Full time tertiary student under 25 years.       Eligibility: Full time tertiary student under 25 years. On-line banking discount is available on the Full Listed cost.         The Family Package       \$1280.00         01/09/2019 - 31/08/2020       in full         Family consists of 2 seniors and any Juniors under 18 or Year 13 living at the same address. Interclub fees are additional; Senior interclub \$50 per player, Junior interclub \$165 per term per Junior, (\$330 each for 2 terms)       JOIN NO                                                                                                    | nt + interclub       \$375.00       JOIN NOW         019 - 31/08/2020       in full       in full         e tertiary student under 25 years.       ye. Full time tertiary student under 25 years. On-line banking discount is available on the Full Listed cost.       \$1280.00         umily Package       \$1280.00       in full         019 - 31/08/2020       onsists of 2 seniors and any Juniors under 18 or Year 13 living at the same address. Interclub fees are       in full         als; Senior interclub \$50 per player, Junior interclub \$165 per term per Junior, (\$330 each for 2 terms)       JOIN NOW                                                                                                    | Eligibility: 2 Seniors and any Juniors under the age of 18 or Year 13 student living at the same address. On-line                                                                                                    | Evil time textion student under 25 years.         Student + interclub         01/09/2019 - 31/08/2020         Full time tertiary student under 25 years.         Eligibility: Full time tertiary student under 25 years.         Eligibility: Full time tertiary student                                                                                                    | Xera Actor. (?) Specificat<br>\$325.00<br>in full<br>\$3375.00<br>in full<br>\$1280.00<br>in full | ی<br>Coston ~ ۲ PP. Annue Sales<br>JOIN NOW             |
|                                                                                                    |                                                                                                    | Will time tertiary student under 25 years.       Still billity: Full time tertiary student under 25 years. On-line banking discount is available on the Full Listed cost.         Che Family Package       \$1280.00         11/09/2019 - 31/08/2020       in full         amily consists of 2 seniors and any Juniors under 18 or Year 13 living at the same address. Interclub fees are idditional; Senior interclub \$165 per term per Junior, (\$330 each for 2 terms)       Join Mow                                                                                                    | Sull time textiacy student under 25 years.<br>Student<br>01/09/2019 - 31/08/2020<br>Full time tertiary student under 25 years. On-line banking discount of \$10 is available on the Full Listed<br>Cost.                                                                                                    | Xero Accour (*) Speecher<br>\$325.00<br>in full                                                   | Q<br>Custern - P PPL Annual Sales                       |
| Student + interclub S3/5.00 S3/5.00                                                                                                    | nt + interclub \$375.00                                                                                                    | Ill lime tertiary student under 25 years.       In tertiary student under 25 years.         Iligibility: Full time tertiary student under 25 years. On-line banking discount is available on the Full Listed cost.         The Family Package       \$1280.00         11/09/2019 - 31/08/2020       in full         amily consists of 2 seniors and any Juniors under 18 or Year 13 living at the same address. Interclub fees are idditional; Senior interclub \$165 per term per Junior, (\$330 each for 2 terms)       Joint Now                                                                                                    | Exull time textianu student under 25 years.         Bin Graphelitiket (Completifient Terring Club/Membership/Join)         Completifient Terring)         Student         01/09/2019 - 31/08/2020         Full time tertiary student under 25 years.         Eigliphility: Full time tertiary student under 25 years.         Online banking discount of \$10 is available on the Full Listed Cost.         Student + interclub                                                                                                    | ten kan (?) Speeter<br>\$325.00<br>in full<br>\$375.00                                            | ©<br>Cattor ~ ■ PR. Annul Site<br>WOM NIOL              |
| Student + interclub S375.00 Jointon                                                                                                    | nt + interclub \$375.00 Joint www                                                                                                    | ull time tertiary student under 25 years.         ligibility: Full time tertiary student under 25 years. On-line banking discount is available on the Full Listed cost.         The Family Package       \$1280.00         10/09/2019 - 31/08/2020       in full         amily consists of 2 seniors and any Juniors under 18 or Year 13 living at the same address. Interclub fees are diditional; Senior interclub \$165 per term per Junior, (\$330 each for 2 terms)       JOIN MOW                                                                                                    | Student       Image Lettion vetudeed under 25 vesse         Image Lengted Park Term: <ul> <li>Complete Park Term:</li> <li>Complete Park Term:</li> <li>Compl</li></ul>                                                                                                    | tere Actor. (?) Speether<br>\$325.00<br>in full<br>\$375.00                                       | م<br>Caston ق PPL Annue Sales<br>JOIN NOW<br>JOIN NOW   |
| Student + interclub S375.00 Join No                                                                                                    | nt + interclub \$375.00 אווא אווא אווא אווא אווא אווא אווא א                                                                                                    | Will time tertiary student under 25 years.       Intertiary student under 25 years. On-line banking discount is available on the Full Listed cost.         The Family Package       \$1280.00         1/09/2019 - 31/08/2020       in full         amily consists of 2 seniors and any Juniors under 18 or Year 13 living at the same address. Interclub fees are diditional; Senior interclub \$165 per term per Junior, (\$330 each for 2 terms)       JOIN NOW                                                                                                    | Student       Image: Student under 25 years.         Student + interclub                                                                                                    | Xero Accour                                                                                       | Q<br>Custon ~ P PR. Annus Sales<br>JOIN NOW             |
| Student + interclub S375.00 JOIN NO                                                                                                    | nt + interclub \$375.00 נו אישע אוסע אוסע אוסע אוסע אוסע אוסע אוסע אוס                                                                                                    | Will time tertiary student under 25 years.       Intertiary student under 25 years. On-line banking discount is available on the Full Listed cost.         The Family Package       \$1280.00         1/09/2019 - 31/08/2020       in full         amily consists of 2 seniors and any Juniors under 18 or Year 13 living at the same address. Interclub fees are diditional; Senior interclub \$165 per term per Junior, (\$330 each for 2 terms)       JOIN NOW                                                                                                    | Student + interclub Student + interclub Student + interclub Student ar log log log log log log log log log log                                                                                                    | Xero Accour (*) Speecher<br>\$325.00<br>in full<br>\$375.00<br>is full                            | Q<br>Custer - PPL Annual Sales<br>JOIN NOW              |
| Student + interclub S3/5.00 Join No                                                                                                    | nt + interclub \$375.00 Join wow                                                                                                    | Will time tertiary student under 25 years.         Eligibility: Full time tertiary student under 25 years. On-line banking discount is available on the Full Listed cost.         The Family Package       \$1280.00         1/09/2019 - 31/08/2020       in full         amily consists of 2 seniors and any Juniors under 18 or Year 13 living at the same address. Interclub fees are diditional; Senior interclub \$165 per term per Junior, (\$330 each for 2 terms)       JOIN NOW                                                                                                    | Bull Jime Latious student under 25 years.         Bull Jime Latious student under 25 years.         Bill Jime Latious student under 25 years.         Bill Jime Latious student student under 25 years.         Bill Jime Latious student student student student under 25 years.         Bill Jime Latious student student stud                                                                                                    | Xero Accou. (?) speether<br>\$325.00<br>in full<br>\$375.00<br>in f!!                             | Cutter ~ PP, Annual Sales                               |
| Student + interclub S3/5.00 Join No                                                                                                    | nt + interclub \$375.00 Join Now                                                                                                    | Will time tertiary student under 25 years.       In the same address. Interclub fees are diditional; Senior interclub \$100 per player, Junior interclub \$150 per term per Junior, (\$330 each for 2 terms)       JOIN NOW                                                                                                    | Bull Jime Latious student under 25 years.         Bull Jime Latious student under 25 years.         Bill Jime Latious student under 25 years.         Bill Jime Latious student student under 25 years.         Bill Jime Latious student student student student under 25 years.         Bill Jime Latious student student stud                                                                                                    | Xero Accour (?) speedfert<br>\$325.00<br>in full<br>\$375.00<br>is full                           | Cutter ~ PP, Annui Sale<br>JOIN NOW                     |
| Student + interclub S375.00 Join No                                                                                                    | nt + interclub \$375.00 Join Now                                                                                                    | ull time tertiary student under 25 years.         ligibility: Full time tertiary student under 25 years. On-line banking discount is available on the Full Listed cost.         The Family Package       \$1280.00         1/09/2019 - 31/08/2020       in full         amily consists of 2 seniors and any Juniors under 18 or Year 13 living at the same address. Interclub fees are diditional; Senior interclub \$165 per term per Junior, (\$330 each for 2 terms)       Join Mow                                                                                                    | bull time testiou student under 25 years.                                                                                                    | Xero Accourt (*) Speecher<br>\$325.00<br>in full<br>\$375.00<br>is full                           | Q<br>Cutter - I PP, Annui Sale<br>JOIN NOW<br>JOIN NOW  |
| Student + interclub S3/5.00 Join No                                                                                                    | nt + interclub \$375.00 איז אוסע אוסע אוסע אוסע אוסע אוסע אוסע אוסע                                                                                                    | Will time tertiary student under 25 years.         Eligibility: Full time tertiary student under 25 years. On-line banking discount is available on the Full Listed cost.         The Family Package       \$1280.00         1/09/2019 - 31/08/2020       in full         amily consists of 2 seniors and any Juniors under 18 or Year 13 living at the same address. Interclub fees are diditional; Senior interclub \$165 per term per Junior, (\$330 each for 2 terms)       JOIN NOW                                                                                                    | Eul Jime Latieur student under 25 years. Eligibility: Full time tertiary student under 25 years. Eligibility: Full time tertiary student under 25 years. Eligibility: Full time tertiary student under 25 years. Eligibility: Full time tertiary student under 25 years. Eligibility: Full time tertiary student under 25 years. Eligibility: Full time tertiary student under 25 years.                                                                                                    | Xero Accour (?) Speedhert<br>\$325.00<br>in full<br>\$375.00<br>in full                           | Q<br>Cutter ~ PP, Annual Sales<br>JOIN NOW<br>JOIN NOW  |
| Student + interclub \$375.00 Join No<br>D1/09/2019 - 31/08/2020 in full                                                                                                    | nt + interclub \$375.00 נו אסא אוסע<br>סנפי - 31/08/2020 נו ה full                                                                                                    | Ull time tertiary student under 25 years.         Iligibility: Full time tertiary student under 25 years. On-line banking discount is available on the Full Listed cost.         The Family Package       \$1280.00         1/09/2019 - 31/08/2020       in full         'amily consists of 2 seniors and any Juniors under 18 or Year 13 living at the same address. Interclub fees are diditional; Senior interclub \$165 per term per Junior, (\$330 each for 2 terms)                                                                                                    | Bull Jime Latiou student under 25 years.         Student + interclub         Student + interclub                                                                                                    | Xeto Accour (?) Speedter<br>\$325.00<br>in full<br>\$375.00<br>in full                            | Q<br>Custon - R PP, Annual Sales                        |
| Student + interclub 53/5.00 Join full                                                                                                    | nt + interclub \$375.00 נו אסא אוסע<br>סנפי - 31/08/2020 נו ה full                                                                                                    | Ull time tertiary student under 25 years. On-line banking discount is available on the Full Listed cost.                                                                                                    | Bull Jime Latiou student under 25 years.         Student + interclub         Student + interclub                                                                                                    | Xeto Accour (?) Speedtest<br>\$325.00<br>in full<br>\$375.00<br>in full                           | Q<br>Custon - PP, Annual Sales<br>JOIN NOW              |
| Student + interclub \$375.00 Join No.                                                                                                    | nt + interclub \$375.00 נו אסא אוסע<br>סנפי - 31/08/2020 נו ה full                                                                                                    | Will time tertiary student under 25 years.       Intertiary student under 25 years.         Bigibility: Full time tertiary student under 25 years.       On-line banking discount is available on the Full Listed cost.         The Family Package       \$1280.00         1/09/2019 - 31/08/2020       in full         amily consists of 2 seniors and any Juniors under 18 or Year 13 living at the same address. Interclub fees are diditional; Senior interclub \$165 per term per Junior, (\$330 each for 2 terms)       Join Mow                                                                                                    | bull Jime Lettiou student under 25 years.<br>Completifier Tern X Charles Have Tern Charly Membership/Non<br>Completifier Tern X Student View Charles Million American Student Million American Student X Student X Student View Million American Student Million American Student View Million American Student View                                                                                                    | Xeto Accour (?) Speedter<br>\$325.00<br>in full<br>\$375.00<br>in full                            | Q<br>Custon - R PP, Annual Sales                        |
| Student + interclub 53/5.00 נוסא אוסט<br>11/09/2019 - 31/08/2020 in full                                                                                                    | nt + interclub \$375.00 נא אוסע אוסע אוסע אוסע אוסע אוסע אוסע אוס                                                                                                    | Will time tertiary student under 25 years.       Intertiary student under 25 years.         Bigibility: Full time tertiary student under 25 years.       On-line banking discount is available on the Full Listed cost.         The Family Package       \$1280.00         1/09/2019 - 31/08/2020       in full         amily consists of 2 seniors and any Juniors under 18 or Year 13 living at the same address. Interclub fees are diditional; Senior interclub \$165 per term per Junior, (\$330 each for 2 terms)       Join Mow                                                                                                    | bull Jime Lettiou student under 25 years.<br>Student<br>1/(09/2019 - 31/08/2020<br>Student + interclub<br>1/(09/2019 - 31/08/2020                                                                                                    | Xeo Accu. (?) Speeder<br>\$325.00<br>in full<br>\$375.00<br>in full                               | Ø<br>Custon ■ PPL Annual Sales<br>WOM MIOL              |
| Student + interclub S375.00 Joint 10/09/2019 - 31/08/2020 in full                                                                                                    | nt + interclub \$375.00 נאסא אוסט<br>סנפ- 31/08/2020 in full                                                                                                    | Ull time tertiary student under 25 years.         Iligibility: Full time tertiary student under 25 years. On-line banking discount is available on the Full Listed cost.         "he Family Package       \$1280.00         1/09/2019 - 31/08/2020       in full         amily consists of 2 seniors and any Juniors under 18 or Year 13 living at the same address. Interclub fees are dditional; Senior interclub \$165 per term per Junior, (\$330 each for 2 terms)       Joint Mow                                                                                                    | Sul Lima Latiau student under 25 years.<br>Comptet Part Term<br>Comptet Part Term<br>Comptet Part Term<br>Comptet Part Term<br>Student<br>1/09/2019 - 31/08/2020<br>Student + interclub<br>1/09/2019 - 31/08/2020                                                                                                    | Xeo Accu. (?) Speeder<br>\$325.00<br>in full<br>\$375.00<br>in full                               | Q<br>Cutom - TPL Annual Sales<br>JOHN NOW               |
| Student + interclub S375.00 Join No<br>19/09/2019 - 31/08/2020 in full                                                                                                    | nt + interclub         \$375.00         JOIN NOW           סופ - 31/08/2020         in full         אווער                                                                                                    | Iligibility: Full time tertiary student under 25 years. On-line banking discount is available on the Full Listed cost.         The Family Package       \$1280.00         11/09/2019 - 31/08/2020       in full         amily consists of 2 seniors and any Juniors under 18 or Year 13 living at the same address. Interclub fees are idditional; Senior interclub \$165 per term per Junior, (\$330 each for 2 terms)       Joint Now                                                                                                    | Student<br>Student<br>Na Campet Part Terris (Campet Part Terris Char/Mer ><br>Campete Part Terris (Campet Part Terris Char/Mernberthip/Non<br>Campete Part Terris (Campete Part Terris Char/Mernberthip/Non<br>Student<br>Na/09/2019 - 31/08/2020<br>Pull time tertiary student under 25 years.<br>Egyptility: Full time tertiary student under 25 years.<br>Student + interclub<br>Na/09/2019 - 31/08/2020                                                                                                    | Xeo Acto~ (?) Speedect<br>\$325.00<br>in full<br>\$375.00<br>in full                              | ©<br>Coston ~ ■ PPL Annuel Sales<br>Work NIOL           |
| Student + interclub         S3 (5:00         נוסא אוס           D1(09/2019 - 31/08/2020         in full         in full                                                                                                    | nt + interclub         \$375.00           סופ - 31/08/2020         in full                                                                                                    | Silgibility: Full time tertiary student under 25 years. On-line banking discount is available on the Full Listed cost.         The Family Package       \$1280.00         Info@/2019 - 31/08/2020       in full         amily consists of 2 seniors and any Juniors under 18 or Year 13 living at the same address. Interclub fees are diditional; Senior interclub \$165 per term per Junior, (\$330 each for 2 terms)       JOIN MOW                                                                                                    | bull lime tections student under 25 years.<br>Student + interclub<br>bl/09/2019 - 31/08/2020<br>Student + interclub<br>bl/09/2019 - 31/08/2020                                                                                                    | Xero Accour (?) Speechert<br>\$325.00<br>in full<br>\$375.00<br>in full                           | Q<br>Custon ~ P PR. Annual Sales<br>JOIN NOW            |
| Student + interclub S3 (5:00 Joint of full<br>p1/09/2019 - 31/08/2020 in full<br>p1/09/2019 - 31/08/2020 Joint full                                                                                                    | nt + interclub \$375.00<br>סנוס - 31/08/2020 in full                                                                                                    | Eligibility: Full time tertiary student under 25 years. On-line banking discount is available on the Full Listed cost.         The Family Package       \$1280.00         1/09/2019 - 31/08/2020       in full         amily consists of 2 seniors and any Juniors under 18 or Year 13 living at the same address. Interclub fees are diditional; Senior interclub \$165 per term per Junior, (\$330 each for 2 terms)       JOIN NOW                                                                                                    | Bull Jima Latiau student under 25 years.         Bull Jima Latiau Student under 25 years.         Bigliolity: Full time tertiary student under 25 years.         Bigliolity: Full time tertiary student under 25 years.         Student + interclub         Di/09/2019 - 31/08/2020         Bigliolity: Full time tertiary student under 25 years.         Bigliolity: Full time tertiary student under 25 years.                                                                                                    | Xero Accourt (?) Speeched<br>\$325.00<br>in full<br>\$375.00<br>in full                           | Q<br>Cutter ~ PP, Annui Sale<br>JOIN NOW                |
| Student + interclub     S3 (3:00     Join NG       01/09/2019 - 31/08/2020     in full       Full time tertiary student under 25 years.                                                                                                    | nt + interclub \$375.00<br>סנס - 31/08/2020 in full                                                                                                    | Ingromey: run ome tervary scorent under 29 years. On-line banking discount is available on the run Listed cost.         The Family Package       \$1280.00         11/09/2019 - 31/08/2020       in full         Joint Now       in full         amily consists of 2 seniors and any Juniors under 18 or Year 13 living at the same address. Interclub fees are       in full                                                                                                    | Student       Complete Park Termin Cub/Mice X         C       a dubgark Mark Complete Park Termin Cub/Mice X         C       a dubgark Mark Complete Park Termin Cub/Mice X         C       a dubgark Mark Complete Park Termin Cub/Mice X         C       a dubgark Mark Complete Park Termin Cub/Mice X         C       a dubgark Mark Complete Park Termin Cub/Mice X         C       a dubgark Mark Complete Park Termin Cub/Mice X         C       Complete Park Termin Cub/Mice X         C       Complete Park Termin Cub/Mice X         C       Complete Park Termin Cub/Mice X         Student       Mice X         D1/09/2019 - 31/08/2020       Full time tertiary student under 25 years.         Student + interclub       D1/09/2019 - 31/08/2020         Full time tertiary student under 25 years.                                                                                                    | Xero Accour (?) Speedher<br>\$325.00<br>in full<br>\$375.00<br>in full                            | Q<br>Cutter - R PP, Annual Sales                        |
| Student + interclub S373.00 Join No<br>01/09/2019 - 31/08/2020 in full<br>Full time tertiary student under 25 years.                                                                                                    | nt + interclub     \$375.00       o19 - 31/08/2020     in full                                                                                                    | The Family Package       \$1280.00         11/09/2019 - 31/08/2020       in full         amily consists of 2 seniors and any Juniors under 18 or Year 13 living at the same address. Interclub fees are       in full         idditional; Senior interclub \$50 per player, Junior interclub \$165 per term per Junior, (\$330 each for 2 terms)       joint address.                                                                                                    | Exull time textianu student under 25 years.         Exull time textiany student under 25 years.         Eligibility: Full time tertiary student under 25 years.         Student + interclub         51/09/2019 - 31/08/2020                                                                                                    | Xero Accourt<br>\$325.00<br>in full<br>\$375.00<br>in full                                        | ©<br>Catton ~ ■ PPL Annuil Sales<br>NOM NIOL            |
| Student + interclub     S3 (5:00     JOIN NG       01/09/2019 - 31/08/2020     in full       Full time tertiary student under 25 years.       Eigipility: Full time tertiary student under 25 years.                                                                                                    | nt + interclub \$375.00<br>סנס - 31/08/2020 in full<br>etertiary student under 25 years.<br>y: Full time tertiary student under 25 years. On-line banking discount is available on the Full Listed cost.                                                                                                    | The Family Package \$1280.00<br>וו fullog/2019 - 31/08/2020 in full<br>amily consists of 2 seniors and any Juniors under 18 or Year 13 living at the same address. Interclub fees are<br>dditional; Senior interclub \$50 per player, Junior interclub \$165 per term per Junior, (\$330 each for 2 terms)                                                                                                    | Eull time textiacut tudent under 25 years.         Eligibility: Full time tertiary student under 25 years.         Eligibility: Full time tertiary student under 25 years.         Eligibility: Full time tertiary student under 25 years.                                                                                                    | Xeto Accourt (?) Speedhert<br>\$325.00<br>in full<br>\$375.00<br>in full                          | Q<br>Cutter ~ PP, Annui Sale<br>JOIN NOW                |
| Student + interclub     S3 (5:00     JOIN NO       01/09/2019 - 31/08/2020     in full       Full time tertiary student under 25 years.       Eligibility: Full time tertiary student under 25 years. On-line banking discount is available on the Full Listed cost.                                                                                                    | nt + interclub       \$375.00         019 - 31/08/2020       in full         et ertiary student under 25 years.         y: Full time tertiary student under 25 years. On-line banking discount is available on the Full Listed cost.                                                                                                    | 1/09/2019 - 31/08/2020 in full amily consists of 2 seniors and any Juniors under 18 or Year 13 living at the same address. Interclub fees are dditional; Senior interclub \$50 per player, Junior interclub \$165 per term per Junior, (\$330 each for 2 terms)                                                                                                    | Evil time textianuctudent under 25 years.         Evil time tertiary student under 25 years.         Eligibility: Full time tertiary student under 25 years.         Eligibility: Full time tertiary student under 25 years.         Eligibility: Full time tertiary student under 25 years.         Eligibility: Full time tertiary student under 25 years.         Eligibility: Full time tertiary student under 25 years.         Eligibility: Full time tertiary student under 25 years.         Eligibility: Full time tertiary student under 25 years.                                                                                                    | Xeto Accour (?) Speedter<br>\$325.00<br>in full<br>\$375.00<br>in full                            | ی<br>Custon - ی PPL Annual Sales<br>Noor NIOL           |
| Student + interclub       S3 (5:00       JOIN NO         01/09/2019 - 31/08/2020       in full       In full         Full time tertiary student under 25 years.       Eligibility: Full time tertiary student under 25 years. On-line banking discount is available on the Full Listed cost.       In full         The Family Package       \$1280.00       \$1280.00                                                                                                    | nt + interclub       \$375.00         o19 - 31/08/2020       in full         a tertiary student under 25 years.       in full         y: Full time tertiary student under 25 years. On-line banking discount is available on the Full Listed cost.       \$1280.00         umily Package       \$1280.00                                                                                                    | imily consists of 2 seniors and any Juniors under 18 or Year 13 living at the same address. Interclub fees are<br>dditional; Senior interclub \$50 per player, Junior interclub \$165 per term per Junior, (\$330 each for 2 terms)                                                                                                    | Exult time textianu student under 25 years.         Exult time textiany student under 25 years.         Student + interclub         00/09/2019 - 31/08/2020         Full time tertiary student under 25 years.         Student + interclub         01/09/2019 - 31/08/2020         Full time tertiary student under 25 years.         Student + interclub         01/09/2019 - 31/08/2020         Full time tertiary student under 25 years.         Student + interclub         01/09/2019 - 31/08/2020         Full time tertiary student under 25 years.         Student + interclub         01/09/2019 - 31/08/2020         Full time tertiary student under 25 years.         Eligibility: Full time tertiary student under 25 years.         Eligibility: Full time tertiary student under 25 years.         The Family Package                                                                                                    | Xero Account<br>\$325.00<br>in full<br>\$375.00<br>in full<br>\$1280.00                           | ©<br>Cattor ~ ■ PR-Annai Sale<br>WOM NIOL               |
| Student + interclub     S3 (5:00     JOIN NO       01/09/2019 - 31/08/2020     in full       Full time tertiary student under 25 years.     Eligibility: Full time tertiary student under 25 years. On-line banking discount is available on the Full Listed cost.                                                                                                    | nt + interclub       \$375.00       in full         019 - 31/08/2020       in full       in full         etertiary student under 25 years.       years.       years.         yy: Full time tertiary student under 25 years.       On-line banking discount is available on the Full Listed cost.       States of the full listed cost.         milly Package       \$1280.00       in full       JOIN NOW                                                                                                    | 'amily consists of 2 seniors and any Juniors under 18 or Year 13 living at the same address. Interclub fees are<br>dditional; Senior interclub \$50 per player, Junior interclub \$165 per term per Junior, (\$330 each for 2 terms)                                                                                                    | Exull time textianu student under 25 years.         Einig Campbell first Text          © Storder With Text Texts Club, Membership (Join         © Campbell first Texts         © Storder With         © Add Diret Code         M Great-Free Storp.         © Cooper Seath         © Topine Inscendent.         Topine Inscendent.         © Und Dissedoor         © Long n          Student         Ol/09/2019 - 31/08/2020         Full time tertiary student under 25 years.         Eligibility: Full time tertiary student under 25 years.         Student + interclub         Ol/09/2019 - 31/08/2020         Full time tertiary student under 25 years.         Eligibility: Full time tertiary student under 25 years.         Eligibility: Full time tertiary student under 25 years.         Eligibility: Full time tertiary student under 25 years.         Eligibility: Full time tertiary student under 25 years.         Eligibility: Full time tertiary student under 25 years.         Eligibility: Full time tertiary student under 25 years.         Eligibility: Full time tertiary student under 25 years.         Eligibility: Full time tertiary student under 25 years.         On-line banking discount is available on the Full Listed cost.         The Family Package         pl/(p/2019-31/08/2020                                                                                                    | Xeto Accourt (?) Speedhert<br>\$325.00<br>in full<br>\$375.00<br>in full<br>\$1280.00<br>in full  | ی<br>Costor ~ ۲ PP. Annue Sees<br>Noon NIOL             |
| Student + interclub     \$3375.00     JOIN NO       01/09/2019 - 31/08/2020     in full       Full time tertiary student under 25 years.     Eligibility: Full time tertiary student under 25 years. On-line banking discount is available on the Full Listed cost.       The Family Package     \$1280.00       01/09/2019 - 31/08/2020     in full                                                                                                    | nt + interclub       \$375.00       in full         019 - 31/08/2020       in full       in full         e tertiary student under 25 years.       y: Full time tertiary student under 25 years.       in full         umily Package       \$1280.00       in full         019 - 31/08/2020       in full       JOIN NOW                                                                                                    | dditional; Senior interclub \$50 per player, Junior interclub \$165 per term per Junior, (\$330 each for 2 terms)                                                                                                    | Evil time textion student under 25 years.   Student + interclub   01/09/2019 - 31/08/2020   Full time tertiary student under 25 years. Student + interclub 01/09/2019 - 31/08/2020 Full time tertiary student under 25 years. Eligibility: Full time tertiary student under 25 years. Eligibility: Full time tertiary student under 25 years. On-line banking discount is available on the Full Listed cost.                                                                                                    | Xeto Actor. (?) Speetlet<br>\$325.00<br>in full<br>\$375.00<br>in full<br>\$1280.00<br>in full    | ©<br>Cuttor ~ ■ FP. Annul Sale<br>WOM NIOL<br>JOIN NOW  |
| Student + interclub       S3 (9:00       JOIN NO         01/09/2019 - 31/08/2020       in full         Full time tertiary student under 25 years.       Eligibility: Full time tertiary student under 25 years. On-line banking discount is available on the Full Listed cost.         The Family Package       \$1280.00         01/09/2019 - 31/08/2020       in full         Family consists of 2 seniors and any Juniors under 18 or Year 13 living at the same address. Interclub fees are                                                                                                    | nt + interclub       \$375.00       join Now         019 - 31/08/2020       in full       join Now         e tertiary student under 25 years.       ye. Full time tertiary student under 25 years. On-line banking discount is available on the Full Listed cost.       state         vmily Package       \$1280.00       in full         019 - 31/08/2020       in full       join Now                                                                                                    |                                                                                                    | Student       Comparing the term Cole / Me × •         C       Comparing the term Cole / Me × •         C       Comparing the term Cole / Me × •         C       Comparing the term Cole / Me × •         C       Comparing the term Cole / Me × •         C       Comparing the term Cole / Me × •         C       Comparing the term Cole / Me × •         C       Comparing the term Cole / Me × •         C       Comparing the term Cole / Me × •         C       Comparing the term Cole / Me × •         Student       Ol / Og/2019 - 31/08/2020         Full time tertiary student under 25 years.         Eligibility: Full time tertiary student under 25 years.         Eligibility: Full time tertiary student under 25 years.         Eligibility: Full time tertiary student under 25 years.         Eligibility: Full time tertiary student under 25 years.         Eligibility: Full time tertiary student under 25 years.         Eligibility: Full time tertiary student under 25 years.         Di/Og/2019 - 31/08/2020         The Family Package         Oi/Og/2019 - 31/08/2020         Family consists of 2 seniors and any Juniors under 18 or Year 13 living at the same address. Interclub fees are                                                                                                    | Xero Accour (?) (peedfect<br>\$325.00<br>in full<br>\$375.00<br>in full<br>\$1280.00<br>in full   |                                                         |
| Student + interclub       \$31/5.00       JOIN NO         01/09/2019 - 31/08/2020       in full       JOIN NO         Full time tertiary student under 25 years.       Eligibility: Full time tertiary student under 25 years. On-line banking discount is available on the Full Listed cost.       JOIN NO         The Family Package       \$1280.00       in full         01/09/2019 - 31/08/2020       S1280.00       in full         Family consists of 2 seniors and any Juniors under 18 or Year 13 living at the same address. Interclub fees are additional: Senior instructub 506 per player, Junior interclub \$165 per term per Junior. (\$330 each for 2 terms)       JOIN NO                                                                                                    | nt + interclub       \$375.00       in full         019 - 31/08/2020       in full       in full         e tertiary student under 25 years.                                                                                                    |                                                                                                    | Evil time tertiary student under 25 years.         Student + interclub         01/09/2019 - 31/08/2020         Full time tertiary student under 25 years.         Student + interclub         01/09/2019 - 31/08/2020         Full time tertiary student under 25 years.         Eligibility: Full time tertiary student under 25 years.         Student + interclub         01/09/2019 - 31/08/2020         Full time tertiary student under 25 years.         Student + interclub         01/09/2019 - 31/08/2020         Full time tertiary student under 25 years.         Eligibility: Full time tertiary student under 25 years.         Eligibility: Full time tertiary student under 25 years.         Eligibility: Full time tertiary student under 25 years.         Eligibility: Full time tertiary student under 25 years.         Eligibility: Full time tertiary student under 25 years.         Eligibility: Full time tertiary student under 25 years.         Eligibility: Full time tertiary student under 25 years.         Eligibility: Full time tertiary student under 25 years.         Eligibility: Full time tertiary student under 25 years.         Eligibility: Full time tertiary student under 25 years.         Eligibility: Full time tertiary student under 25 years.         Eligibility: Full time tertiary student under 25 years.         Eligibility:                                                                                                    | Xeto Actor. (?) Speetlet<br>\$325.00<br>in full<br>\$375.00<br>in full<br>\$1280.00<br>in full    |                                                         |
| Student + interclub       S3 (9:00       JOIN NO         01/09/2019 - 31/08/2020       in full         Full time tertiary student under 25 years.       Eligibility: Full time tertiary student under 25 years. On-line banking discount is available on the Full Listed cost.         The Family Package       \$1280.00         01/09/2019 - 31/08/2020       in full         Family consists of 2 seniors and any Juniors under 18 or Year 13 living at the same address. Interclub fees are additional; Senior interclub \$50 per player, Junior interclub \$165 per term per Junior, (\$330 each for 2 terms)       JOIN NO                                                                                                    | nt + interclub       \$375.00       JOIN NOW         019 - 31/08/2020       in full       JOIN NOW         e tertiary student under 25 years.       In full       In full         yy: Full time tertiary student under 25 years.       On-line banking discount is available on the Full Listed cost.       \$1280.00         umily Package       \$1280.00       in full       JOIN NOW         019 - 31/08/2020       onsists of 2 seniors and any Juniors under 18 or Year 13 living at the same address. Interclub fees are       In full         Ial; Senior interclub \$50 per player, Junior interclub \$165 per term per Junior, (\$330 each for 2 terms)       Join NOW                                                                                                    | Eligibility: 2 Seniors and any Juniors under the age of 18 or Year 13 student living at the same address. On-line                                                                                                    | Student       Image: Student video 25 years.         Student + interclub       01/09/2019 - 31/08/2020         Full time tertiary student under 25 years.         Eligibility: Full time tertiary student under 25 years.         Eligibility: Full time tertiary student under 25 years.         Eligibility: Full time tertiary student under 25 years.         Eligibility: Full time tertiary student under 25 years.         Eligibility: Full time tertiary student under 25 years.         The Family Package         01/09/2019 - 31/08/2020         Full time tertiary student under 25 years.         Eligibility: Full time tertiary student under 25 years.         Eligibility: Full time tertiary student under 25 years.         Eligibility: Full time tertiary student under 25 years.         Eligibility: Full time tertiary student under 25 years.         Eligibility: Full time tertiary student under 25 years.         Eligibility: Full time tertiary student under 25 years.         Eligibility: Full time tertiary student under 25 years.         Eligibility: Full time tertiary student under 25 years.         Eligibility: Full time tertiary student under 25 years.         Eligibility: Full time tertiary student under 25 years.         The Family Consists of 2 seniors and any Juniors under 18 or Year 13 living at the same address. Interclub fees are additional; Senior interclub \$50 per player, Junior interclub \$155 per term per Junior, (\$330 each for                                                                                                    | Xero Accour (?) Speedfert<br>\$325.00<br>in full<br>\$375.00<br>in full<br>\$1280.00<br>in full   | ی<br>Costor ~ ۲ PP. Annue Seles<br>Now NIOL             |
| Student + interclub       S3 / 5.00       JOIN NO         D01/09/2019 - 31/08/2020       in full       in full         Full time tertiary student under 25 years.       Eligibility: Full time tertiary student under 25 years.       S1280.00         The Family Package       \$1280.00       in full         D1/09/2019 - 31/08/2020       in full       JOIN NO         Family consists of 2 seniors and any Juniors under 18 or Year 13 living at the same address. Interclub fees are additional; Senior interclub \$50 per player, Junior interclub \$165 per term per Junior; (\$330 each for 2 terms)       JOIN NO         Eligibility: Seniors and any Juniors under the age of 18 or Year 13 student living at the same address. On-line       S1280.00                                                                                                    | nt + interclub       \$375.00       join NOW         019 - 31/08/2020       in full       Join NOW         a tertiary student under 25 years.       y: Full time tertiary student under 25 years. On-line banking discount is available on the Full Listed cost.       S1280.00         umily Package       \$1280.00       in full         019 - 31/08/2020       S1280.00       in full         onsists of 2 seniors and any Juniors under 18 or Year 13 living at the same address. Interclub fees are ial; Senior interclub \$505 per term per Junior, (\$330 each for 2 terms)       Join NOW         y: 2 seniors and any Juniors under the age of 18 or Year 13 student living at the same address. On-line       Sume address. On-line                                                                                                    |                                                                                                    | Bull sime lactious student under 25 years.         Comparison for the tertiary student under 25 years.         Student + interclub         Di/09/2019 - 31/08/2020         Full time tertiary student under 25 years.         Eligibility: Full time tertiary student under 25 years.         Eligibility: Sudi time tertiary student under 25 years.         Eligibility: Sudi time tertiary student under 25 years.         Eligibility: Sudi time tertiary student under 25 years.         Eligibility: Sudi time tertiary student und                                                                                                    | Xeto Actor. (?) Speetlet<br>\$325.00<br>in full<br>\$375.00<br>in full<br>\$1280.00<br>in full    | ©<br>Cuttor ~  ■ FP. Annul Sale<br>WOM NIOL<br>JOIN NOW |

Fill in the details of your child and then the details of the parent as required.

| witation to Campbell Park Tenni 🗙 👔 Campbell Park Tennis Club / Me | × +                                                |                                      |                                |                                     |
|--------------------------------------------------------------------|----------------------------------------------------|--------------------------------------|--------------------------------|-------------------------------------|
| C lubspark.kiwi/CampbellParkTennisClub/Members                     | hip/JoinJunior/f9e082cc-d7e7-461f-b39c-f20c9bccf09 | 3                                    |                                | Q \$                                |
| ips 👔 Campbell Park Ten 🚱 StorMan WMS 🥀 ANZ Direct On              | line M Gmail - Free Storag Ġ Google Search 🚷       | Topline Invoices wit 📅 Unit D Boardr | room 😑 Login   Xero Accou 🤗 Sp | eedtest Custom 👿 PPL Annual Sales F |
| l Club <b>Spark</b>                                                |                                                    |                                      |                                | 💄 Tennis Player 🛛 🗸                 |
|                                                                    |                                                    |                                      |                                |                                     |
| ampholl Park Ton                                                   | nis Club                                           |                                      |                                |                                     |
|                                                                    |                                                    |                                      |                                |                                     |
|                                                                    |                                                    |                                      |                                |                                     |
| HOME MEMBERSHIP BOOKING                                            | G PROGRAMMES EVENT                                 | S SOCIAL TENNIS                      | CPTC WEBSITE                   |                                     |
|                                                                    |                                                    |                                      |                                |                                     |
|                                                                    |                                                    |                                      |                                |                                     |
|                                                                    |                                                    |                                      |                                |                                     |
| ember details                                                      |                                                    |                                      |                                |                                     |
|                                                                    |                                                    |                                      |                                |                                     |
| First name                                                         | *                                                  |                                      | lunier O                       | ntion A (group                      |
| First name                                                         |                                                    |                                      | Junior                         | ption A (group                      |
|                                                                    |                                                    |                                      | SKIILS CO                      | aching included)                    |
| Last name                                                          | *                                                  |                                      | \$290.00 in ft                 | all                                 |
|                                                                    |                                                    |                                      |                                |                                     |
| Date of birth Day 🗸                                                | Month 🗸 Year 🗸                                     |                                      |                                |                                     |
|                                                                    |                                                    |                                      |                                |                                     |
|                                                                    |                                                    |                                      |                                |                                     |

| P                                                                                                    | Report for "The Transformer and a                                                                                                    |                                         |
|----------------------------------------------------------------------------------------------------|----------------------------------------------------------------------------------------------------|-----------------------------------------|
| M Invitation to Campbell Park Tenno X 📀 Campbell P                                                                                                    | ark Tennis Club / Mei 🗙 (+)                                                                                                    | San Internet - 173                      |
| ← → C                                                                                                    | NISClub/Membership/JoinJunior/19e082cc-d7e7-461f-b39c-f20c9bccf093                                                                                                    | Q 🟠 可 :                                 |
| 💴 mpps 👽 Lampbell Park Ten 🚱 StorMan WMS                                                                                                    | 😯 Anto Antest Shines Fill Orman - Free storag                                                                                                    | PL Annual bales P 99                    |
| Gender                                                                                                    | ● Male ○ Female                                                                                                    |                                         |
|                                                                                                    |                                                                                                    |                                         |
| Player Code                                                                                                    |                                                                                                    |                                         |
|                                                                                                    |                                                                                                    |                                         |
| $\sim$                                                                                                    |                                                                                                    |                                         |
| I confirm I am the Parent or C                                                                                                    | Guardian of this player, or have the permission of the Parent ot Guardian to                                                                                                    |                                         |
| buy his membership on behalf                                                                                                    | of the player. (?)                                                                                                    |                                         |
|                                                                                                    |                                                                                                    |                                         |
|                                                                                                    |                                                                                                    |                                         |
|                                                                                                    |                                                                                                    |                                         |
| Parent/guardian details                                                                                                    |                                                                                                    |                                         |
| r arent/guardian details                                                                                                    |                                                                                                    |                                         |
|                                                                                                    |                                                                                                    |                                         |
| First name                                                                                                    | Tennis                                                                                                    |                                         |
|                                                                                                    |                                                                                                    |                                         |
| Last name                                                                                                    | Player                                                                                                    |                                         |
|                                                                                                    |                                                                                                    |                                         |
| Email address                                                                                                    | leomccormack2309@gmail.com                                                                                                    |                                         |
|                                                                                                    |                                                                                                    |                                         |
|                                                                                                    |                                                                                                    |                                         |
| M Invitation to Campbell Park Terin × 📀 Campbell P                                                                                                    | ark Tennis Club / Mer. × +                                                                                                    |                                         |
| ← → C 🔒 clubspark.kiwi/CampbellParkTen                                                                                                    | nisClub/Membership/JoinJunior/19e082cc-d7e7-461f-b39c-f20c9bccf093                                                                                                    | Q 🕁 🕕 :                                 |
| 👯 Apps 🔇 Campbell Park Ten 📀 StorMan WMS                                                                                                    | 😵 ANZ Direct Online M Gmail - Free Storag G Google Search 🙆 Topline Invoices wit 📅 Unit D Boardroom 🥥 Login   Xero Accou 🕜 Speedtest Custom                                                                                       | PPL Annual Sales F >>                   |
| Date of birth                                                                                                    | 7 🗸 August 🗸 1975 🗸                                                                                                    | - I I I I I I I I I I I I I I I I I I I |
|                                                                                                    |                                                                                                    |                                         |
| Gender                                                                                                    | 💿 Male 🔿 Female                                                                                                    |                                         |
|                                                                                                    |                                                                                                    |                                         |
| Address 1                                                                                                    | eg 12 Main St                                                                                                    |                                         |
|                                                                                                    |                                                                                                    |                                         |
| Address 2                                                                                                    | ed Greenlane                                                                                                    |                                         |
| Address 2                                                                                                    |                                                                                                    |                                         |
| Address 2                                                                                                    |                                                                                                    |                                         |
| Address 3                                                                                                    |                                                                                                    |                                         |
| 8. 21 C - 21                                                                                                    |                                                                                                    |                                         |
| Town                                                                                                    | Auckland *                                                                                                    |                                         |
|                                                                                                    |                                                                                                    |                                         |
| County                                                                                                    |                                                                                                    |                                         |
|                                                                                                    |                                                                                                    |                                         |
| Country                                                                                                    | New Zealand                                                                                                    |                                         |
|                                                                                                    |                                                                                                    |                                         |
| Postcode                                                                                                    | 1051 *                                                                                                    |                                         |
|                                                                                                    |                                                                                                    |                                         |
|                                                                                                    |                                                                                                    |                                         |
|                                                                                                    |                                                                                                    |                                         |
| M Invitation to Campbell Park Tennix O Campbell Park Tennis Cl                                                                                                    | ub/Mer x +                                                                                                    |                                         |
| ← → C  i clubspark.kiwi/CampbellParkTennisClub/Me ii Apos Campbell Park Ten Campbell Park Ten Campbel | mbership/lon/umor/19e082cc-d787-461f-b39c-f20c9bccd093 Q 🕁 🔞 :<br>irect Osline M Gmail - Free Storag. G. Google Saarch 👌 Tooline Incolore with 🎹 Hold & Roserboom 🍙 Looin I Yana Jayou 🔗 Counter Content. 🖪 Diff Actual Color 7 👘 |                                         |
| 🗤                                                                                                    | ************************************                                                                                                    |                                         |
| Phone number 09.7                                                                                                    | 89 4567 *                                                                                                    |                                         |
|                                                                                                    |                                                                                                    |                                         |
| Work number                                                                                                    | 66 777                                                                                                    |                                         |
| WORK HUMIDEN                                                                                                    |                                                                                                    |                                         |
| Makila sumkara 🖉 and                                                                                                    | 222244                                                                                                    |                                         |
| Mobile number 021                                                                                                    | 223077                                                                                                    |                                         |
|                                                                                                    |                                                                                                    |                                         |
| Player Code                                                                                                    |                                                                                                    |                                         |
|                                                                                                    |                                                                                                    |                                         |
|                                                                                                    |                                                                                                    |                                         |
|                                                                                                    |                                                                                                    |                                         |
| NEXT                                                                                                    |                                                                                                    |                                         |
|                                                                                                    |                                                                                                    |                                         |
|                                                                                                    |                                                                                                    |                                         |
|                                                                                                    |                                                                                                    |                                         |
|                                                                                                    | ······································                                                                                                    |                                         |
| CAMPBELL PARK TENNIS                                                                                                    | CLUB                                                                                                    |                                         |
|                                                                                                    |                                                                                                    |                                         |
|                                                                                                    |                                                                                                    |                                         |
|                                                                                                    |                                                                                                    |                                         |
|                                                                                                    |                                                                                                    |                                         |

Leave Player code blank and tick the box to confirm that you are the parent or guardian

Leave Player Code blank, click on Next

Choose payment type either by credit card and click **pay now** or tick other payment to pay by on-line banking which receives a discount.

Credit card example

| M Invitation to Campbell Park Tenn: X O Campbell Park Tennis Club / Mer: X +                                                     |                                                                                |
|----------------------------------------------------------------------------------------------------|--------------------------------------------------------------------------------|
| ← → C 🔒 clubspark.kiwi/CampbellParkTennisClub/Membership/NewPayment/19e082cc-d7e7-461f-b39c-f20c9bccf093                         | ् 🖈 🗊 :                                                                        |
| 👯 Apps 👔 Campbell Park Ten 🚳 StorMan WMS 🛟 ANZ Direct Online M Gmail - Free Storag G Google Search 🕲 Topline Invoices wit 📆 Unit | t D Boardroom 😑 Login   Xero Accou 🕜 Speedtest Custom 🛐 PPL Annual Sales F 🛛 » |
| HOME MEMBERSHIP BOOKING PROGRAMMES EVENTS SOCIAL TEN                                                                             | NNIS CPTC WEBSITE                                                              |
| How would you prefer to pay? <ul> <li>Pay in full using a Credit/Debit Card with Stripe</li> </ul>                               | Membership application                                                         |
| Other payment<br>Obtain \$10 discount by paying \$280 by direct credit to ASB Account<br>12-3030-0496303-00                      | included)<br>01/09/2019 - 31/08/2020<br>\$290.00 in full                       |
| PAY NOW                                                                                                    |                                                                                |

# or

# On-line banking example

| nvitation to Ca | mpbell Park Tenni X 💿 Campbell Park Tennis Club / Meri X 🕂                                                  |                                        |                                                              |
|-----------------|----------------------------------------------------------------------------------------------------|----------------------------------------|--------------------------------------------------------------|
| → C (           | clubspark.kiwi/CampbellParkTennisClub/Membership/NewPayment/f9e082cc-d7e7-461f-b39c-f20c9bccf0              | 093                                    | @ ☆                                                          |
| ops 👩 Can       | npbell Park Ten 😵 StorMan WMS 🐥 ANZ Direct Online M Gmail - Free Storag 🜀 Google Search ⊗ T                 | opline Invoices wit 📅 Unit D Boardroom | 😑 Login   Xero Accou 🕜 Speedtest Custom 関 PPL Annual Sales F |
| HOME            | MEMBERSHIP BOOKING PROGRAMMES EVENTS                                                                        | S SOCIAL TENNIS                        | CPTC WEBSITE                                                 |
| low             | would you prefer to pay?                                                                                    |                                        |                                                              |
|                 | Pay in full using a Credit/Debit Card<br>with Stripe                                                        | stripe                                 | Membership application                                       |
| 0               | Other payment<br>Obtain \$10 discount by paying \$280 by direct credit to ASB Account<br>12-3030-0496303-00 |                                        | included)<br>01/09/2019 - 31/08/2020<br>\$290.00 in full     |

Click on Confirm

This page will appear, the messsage will vary according to the payment type selected. The one shown here is for paying by on line banking.

| M Invitation to Camp | obell Park Tenni 🗙 👔 Campbell P | Park Tennis Club / Men 🗙 | +                           |                       | -                               |                          |                  |                    | • × |
|----------------------|---------------------------------|--------------------------|-----------------------------|-----------------------|---------------------------------|--------------------------|------------------|--------------------|-----|
| ← → C 🔒              | clubspark.kiwi/CampbellParkTen  | nisClub/Membership/Pay   | mentProcessed/1871460c-ad1  | 2-457a-8422-ca3fb287  | 15da                            |                          |                  | Q \$\$             | 0 : |
| 👯 Apps 👩 Campb       | oell Park Ten 🚷 StorMan WMS     | 🛟 ANZ Direct Online 🜓    | 🕇 Gmail - Free Storag 🕒 Goo | ogle Search 🔇 Topline | Invoices wit 📅 Unit D Boardroon | n 😑 Login   Xero Accou 🛛 | Speedtest Custom | PPL Annual Sales F | >>  |
| Cam                  | pbell Parl                      | k Tenni                  | s Club                      |                       |                                 |                          |                  |                    | *   |
| HOME                 | MEMBERSHIP                      | BOOKING                  | PROGRAMMES                  | EVENTS                | SOCIAL TENNIS                   | CPTC WEBSITE             |                  |                    |     |
| Thank                | you for you                     | ır membe                 | ership purcl                | hase                  |                                 |                          |                  |                    |     |
| Thank you f          | or applying for Junior          | Option A (group          | skills coaching inclu       | ded) at Campb         | ell Park Tennis Club. P         | lease find below co      | nfirmation of ye | our application.   |     |
| We've now a          | activated your membe            | ership package a         | nd will look forward        | to receiving the      | payment of \$290.00 s           | oon.                     |                  |                    |     |
| Obtain \$10 (        | discount by paying \$2          | 80 by direct cred        | it to ASB Account 12-       | -3030-0496303-        | 00                              |                          |                  |                    |     |
| Junio<br>incluo      | or Option A (group<br>ded)      | o skills coachi          | ng                          |                       |                                 |                          |                  |                    |     |

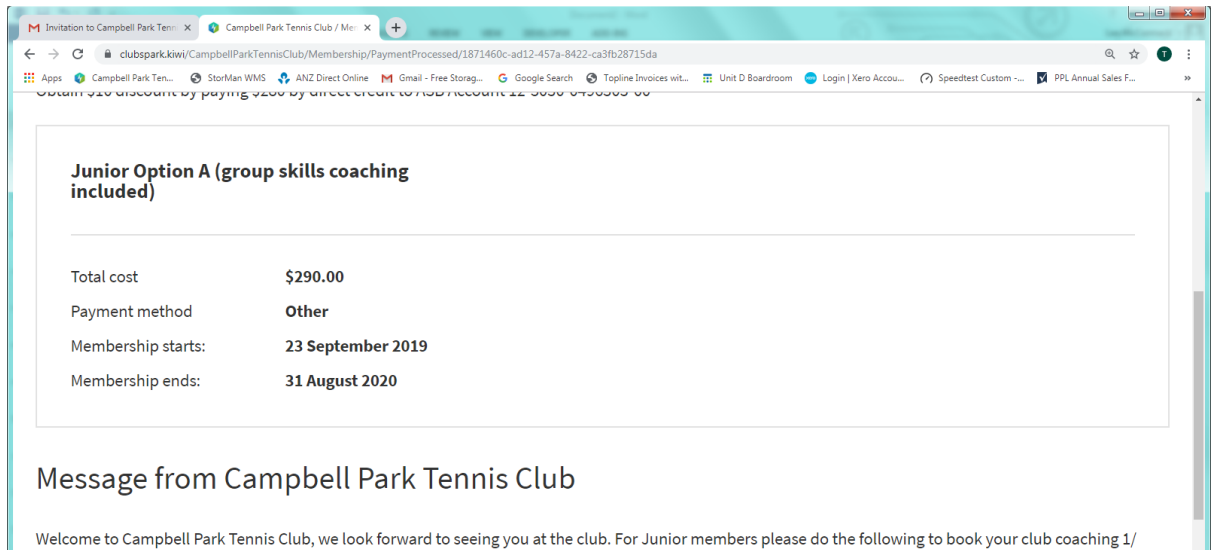

Welcome to Campbell Park lennis Club, we look forward to seeing you at the club. For Junior members please do the following to book your club coaching 1/ Click on Programmes . 2/ Filter on Junior courses 3/ Choose one appropriate session on either Wed, Fri or Sat. (There are 4 sessions on each day, one for each age group). For Juniors playing interclub please complete the google doc to assist in the interclub planning.(Link is on the membership or Programme pages). For Senior players, social play on Wednesday evening along with Sunday afternoon can be booked under the "Programmes" page, filter on Adult . For Senior interclub player there is free group coaching Tuesday evenings.(Please register).

# Stage 2 for Juniors

The next stage for juniors is to select a club coaching session which are on Wednesday, and Friday after school or Saturday morning.

#### Click on Programmes

| M Invitation to Campbell Park Ternis X O Campbell Park Ternis Club / Coi X +                                                                                                    |
|----------------------------------------------------------------------------------------------------|
| C e dubsparkkwij(CampbellParkTennisClub/Coaching)                                                                                                    |
| 👯 Apps 💿 Campbell Park Ten 🥸 StorMan WMS 🖏 ANZ Direct Online M Gmail - Free Storag G Google Search 🗞 Topline Invoices wit 🏗 Unit D Boardhoom 💿 Login   Xero Accou 🄗 Speedlest Custom 🔯 PPL Annual Sales F |
| ClubSpark 🕹 Tennis Player 🗸                                                                                                    |
| Campbell Park Tennis Club                                                                                                    |
| HOME MEMBERSHIP BOOKING PROGRAMMES EVENTS SOCIAL TENNIS CPTC WEBSITE                                                                                                    |
| Coaching Sessions/Social Tennis<br>After Juniors had enrolled for Junior interclub <u>Click here</u> to provide further information to assist in the interclub                                            |
| Any programme V Any skill level V Any day V Any time V Search                                                                                                    |

Filter on "Any programme" and choose Junior and then click on the "Any day" and choose the day of your choice. Click on search as per below screen.

| M Invitation to Campbell Park Terni X O Campbell Park Ternis Club / Co: X +                                                                                                    |
|----------------------------------------------------------------------------------------------------|
| 🗧 🔶 C 🔒 dubsparkkävi/CampbellParkTennisClub/Coaching?programme=Junior&time=Any%20time 🔍 🖈 💽 :                                                                                                    |
| 🔢 Apps 💿 Campbell Park Ten 💿 StorMan WMS 🛟 ANZ Direct Online M Gmail - Free Storag G Google Search 😨 Topline Invoices wit 🌐 Unit D Boardhoom 🚭 Login   Xero Accou 🏠 Speedtest Custom 🛐 PPL Annual Sales F » |
| 😯 Club <b>Spark</b> 📤 Tennis Player 🗸                                                                                                    |
| Campbell Park Tennis Club                                                                                                    |
| HOME MEMBERSHIP BOOKING PROGRAMMES EVENTS SOCIAL TENNIS CPTC WEBSITE                                                                                                    |
| Coaching Sessions/Social Tennis<br>After Juniors had enrolled for Junior interclub <u>Click here</u> to provide further information to assist in the interclub<br>planning.                                 |
| Junior V Any skill level V Wednesday V Any time Search                                                                                                    |
|                                                                                                    |

| Invitation to Campbell Park Tenn X O Campbell Park Tennis Club / Con X +                        |                                                                             |                    |
|-------------------------------------------------------------------------------------------------|-----------------------------------------------------------------------------|--------------------|
| C      Cubspark.kiwi/CampbellParkTennisClub/Coaching?programme=Junior&dayOfWeek=Wednesday&ti    | me=Any%20time                                                               | @ ☆                |
| ops 🖚 Campbell Park Ten 📀 StorMan WMS 🛟 ANZ Direct Online M Gmail - Free Storag G Google Search | Topline Invoices wit Init D Boardroom Council Vero Accou O Speedtest Custom | PPL Annual Sales F |
| le ve found 4 courses                                                                           |                                                                             |                    |
|                                                                                                 |                                                                             |                    |
| Junior club coaching yr1-yr3 and Yr4 beginner                                                   | Course details                                                              |                    |
| Campbell Park Tennis Club, Auckland, 1051                                                       | <sup>□-0-</sup> Wed, 16 Oct 2019 - Wed, 11 Dec 2019                         | 0                  |
| Vr 1 - vr 2 and Vr 4 beginner                                                                   | () 15:15 - 16:00                                                            |                    |
| IT 1-yrs and It 4 beginner                                                                      | S Members: Free                                                             |                    |
| Skill level: Beginner                                                                           | (\$) Non-members: \$350.00                                                  |                    |
|                                                                                                 |                                                                             |                    |
| Junior dub conching Vrd yrG                                                                     |                                                                             |                    |
| Junior club coaching 114-yre                                                                    | Course details                                                              |                    |
| Campbell Park Tennis Club, Auckland, 1051                                                       | Wed, 16 Oct 2019 - Wed, 11 Dec 2019                                         | 0                  |
| Yr 4 experience -Yr6                                                                            | () 16:00 - 16:45                                                            |                    |
|                                                                                                 | S Members: Free                                                             |                    |
| Skill level: Intermediate                                                                       | S Non-members: \$350.00                                                     |                    |

Click on the approriate course box and the following screen appears

| M Invitation to Campbell Mark Tennis Club / Con X +                                                                                                    | and the second second s |
|----------------------------------------------------------------------------------------------------|----------------------------------------------------------------------------------------------------|
| ← → C 🔒 dubspark.kiwij/CampbellParkTennisClub/Coaching/Course/585e7595-79bb-49bd-9e9b-5b3f38690a0e                                                                                        | Q 🖈 🗊 :                                                                                                    |
| 👯 Apps 🜒 Campbell Park Ten 🕲 StanMan WMS 🐧 ANZ Direct Online M Gravit - Free Stanzy G Google Search 🌚 Topline Invoices witt. 🥅 Unit D Boardroom 🥌 Login   Xero Accou 🕐 Speeditest Custorn | PPL Annual Sales F >>                                                                                                    |
| 😗 ClubSpark 🕹 Te                                                                                                    | nnis Player 🗸                                                                                                    |
|                                                                                                    |                                                                                                    |
|                                                                                                    |                                                                                                    |
| Campbell Park Tennis Club                                                                                                    |                                                                                                    |
| •                                                                                                    |                                                                                                    |
|                                                                                                    |                                                                                                    |
| HOME MEMBERSHIP BOOKING PROGRAMMES EVENTS SOCIAL TENNIS CPTC WEBSITE                                                                                                    |                                                                                                    |
|                                                                                                    |                                                                                                    |
|                                                                                                    |                                                                                                    |
|                                                                                                    |                                                                                                    |
| lunior club coaching yr1 yr2 and Yr4 beginnor                                                                                                    |                                                                                                    |
| Junior club coaching yr1-yr3 and Yr4 beginner                                                                                                    |                                                                                                    |
| Junior club coaching yr1-yr3 and Yr4 beginner                                                                                                    |                                                                                                    |
| Junior club coaching yr1-yr3 and Yr4 beginner                                                                                                    |                                                                                                    |
| Junior club coaching yr1-yr3 and Yr4 beginner                                                                                                    |                                                                                                    |
| Junior club coaching yr1-yr3 and Yr4 beginner Wed, 16 Oct 2019 - Wed, 11 Dec 2019 () 15:15 - 16:00                                                                                        |                                                                                                    |
| Junior club coaching yr1-yr3 and Yr4 beginner<br>Wed, 16 Oct 2019 - Wed, 11 Dec 2019<br>() 15:15 - 16:00<br>() Members: Free                                                              |                                                                                                    |
| Junior club coaching yr1-yr3 and Yr4 beginner Wed, 16 Oct 2019 - Wed, 11 Dec 2019 (15:15 - 16:00 (Members: Free                                                                           |                                                                                                    |
| Junior club coaching yr1-yr3 and Yr4 beginner<br>Wed, 16 Oct 2019 - Wed, 11 Dec 2019<br>(15:15 - 16:00<br>(3) Members: Free<br>(3) Non-members: \$350.00                                  |                                                                                                    |

# Scroll down and click Book your Place

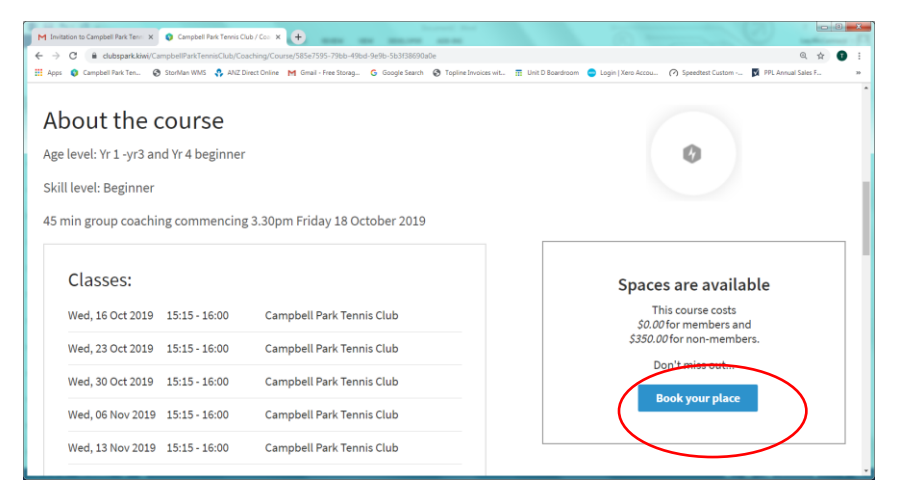

| M Invitation to Camp          | bell Park Tenni 🗙 🌖 Campbell I                               | Park Tennis Club / Cox 🗙 | +                                                |                                                     |                               |                      |                  |                              | C X |
|-------------------------------|--------------------------------------------------------------|--------------------------|--------------------------------------------------|-----------------------------------------------------|-------------------------------|----------------------|------------------|------------------------------|-----|
| ← → C ▲<br>Apps © Campl       | clubspark.kiwi/CampbellParkTen<br>ell Park Ten 🚱 StorMan WMS | nisClub/Coaching/Course  | Booking/585e7595-79bb-4<br>Gmail - Free Storag G | 9bd-9e9b-5b3f38690a0e<br>Google Search 😵 Topline Ir | voices wit 📅 Unit D Boardroom | 😑 Login   Xero Accou | Speedtest Custom | ©, ☆<br>▼ PPL Annual Sales F | •   |
| HOME                          | MEMBERSHIP                                                   | BOOKING                  | PROGRAMMES                                       | EVENTS                                              | SOCIAL TENNIS                 | CPTC WEBSITE         |                  |                              |     |
| Junio                         | r club coa                                                   | ching yr                 | 1-yr3 and                                        | d Yr4 beg                                           | inner                         |                      |                  |                              |     |
| ⊘ <u>Can</u>                  | ipbell Park Tenn                                             | <u>iis Club, Auck</u>    | <u>land, 1051</u>                                |                                                     |                               |                      |                  |                              |     |
|                               |                                                              |                          |                                                  |                                                     |                               |                      |                  |                              |     |
|                               |                                                              | 1                        | 12                                               |                                                     |                               |                      |                  |                              |     |
| Who would you like to attend? |                                                              |                          |                                                  |                                                     |                               |                      |                  |                              |     |
|                               | Player                                                       | M                        | lember?                                          |                                                     |                               | Course d             | etails           |                              |     |

Scroll down and choose the player and **Y** for being a member that the course is for ( Great Player) and tick the **box** re terms & Conditions

Click on Pay Now (nothing to pay as it is free for members)

| You (Tennis Player)                                         |                                        | <u>Edit details</u> | Wed, 16 Oct 201<br>2019                                                                                  | .9 - Wed, 11 Dec |
|-------------------------------------------------------------|----------------------------------------|---------------------|----------------------------------------------------------------------------------------------------|------------------|
| Great Player                                                | • Y<br>• N                             | <u>Edit details</u> | <ul> <li>15:15 - 16:00</li> <li>27 spaces availa</li> <li>Members: Free</li> <li>Non-members:</li> </ul> | able             |
| + Add player                                                |                                        |                     | Total cost                                                                                               | \$0.00           |
| s and Conditions<br>ease tick this box to confirm you agree | e to the <u>Terms and Conditions</u> . |                     |                                                                                                    |                  |

The club coaching for members is free but you still need to click "Pay Now" to pay \$0.00, confirmation is shown below and an email will be sent to you with the timetable.

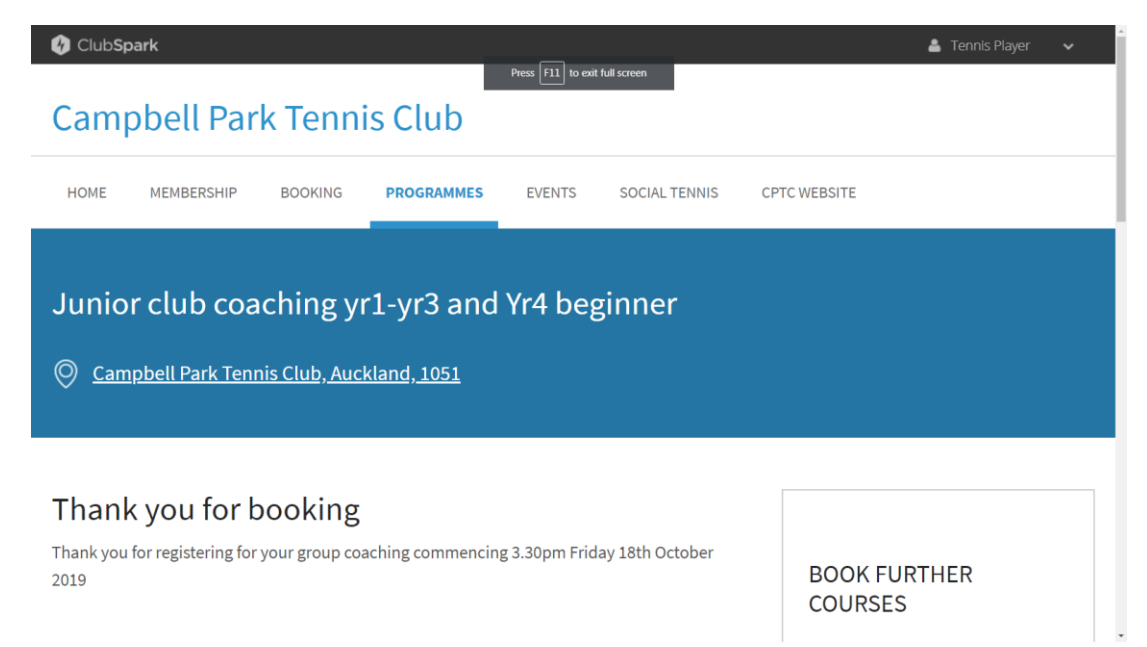

# Stage 3 for Junior Interclub players

For **Junior interclub players** go the <u>"Membership</u>" page and click on the google document link to provide further information for the interclub training and playing.

| Press FII to exit full screen Subscription Packages and Costs                                                                                                    |
|----------------------------------------------------------------------------------------------------|
| <b>Costs prices shown are for packages paid by credit card.</b> The following discounts apply if paid by on-line banking to CPTC's bank account <b>12-3030-0496303-00.</b>                                                                                                    |
| Family \$40 discount                                                                                                    |
| Senior \$15 discount                                                                                                    |
| Junior \$10-\$20 discount (dependant on package)                                                                                                    |
| Midweek/ Student \$10 discount                                                                                                    |
| Interclub google doc to be completed by Juniors enrolled in Interclub                                                                                                    |
| All discounts only appear when you reach the payment selection stage. (Up to that point Full Prices are shown). They are shown in the on-line payment instructions when "Other" payment type is selected.                                                                                                    |
| <b>After registering</b> as a <b>Junior</b> go to <b>"Programmes"</b> page and choose an appropriate club coaching session.<br>Additionally, if you have registered for Interclub, please fill out the <u>google doc to assist in Interclub planning</u> " . Sparta<br>will advise your coaching session at a later date. |
| Instalments If you wish to pay by instalments, go right through registering and payment process and select other                                                                                                    |

# Finally Click on the drop down box next to your name (top right) and then choose sign out

| 🚱 Club <b>Sp</b>                                                                                                    | bark       |         |            |        |               |              | 📥 Tennis Player 🔺                                                         |
|----------------------------------------------------------------------------------------------------|------------|---------|------------|--------|---------------|--------------|---------------------------------------------------------------------------|
| Cam                                                                                                    | obell Par  | k Tenni | s Club     |        |               |              | CHANGE THE USER:<br>• Tennis                                              |
| HOME                                                                                                    | MEMBERSHIP | BOOKING | PROGRAMMES | EVENTS | SOCIAL TENNIS | CPTC WEBSITE | Great                                                                     |
| Subso                                                                                                    | ription Pa | ackages | and Costs  |        |               |              | <ul> <li>My account</li> <li>Change password</li> <li>Sign out</li> </ul> |
| <b>Costs prices shown are for packages paid by credit card.</b> The following discounts apply if paid by on-line banking to CPTC's bank account <b>12-3030-0496303-00.</b> |            |         |            |        |               |              |                                                                           |
| Family \$40                                                                                                    | ) discount |         |            |        |               |              |                                                                           |

Senior \$15 discount

Junior \$10-\$20 discount (dependant on package)

Midweek/ Student \$10 discount

Interclub google doc to be completed by Juniors enrolled in Interclub